## **Research Intelligence**

# Scopus如何让科研变得更轻松

李烨 清华大学图书馆

liye0719@mail.tsinghua.edu.cn

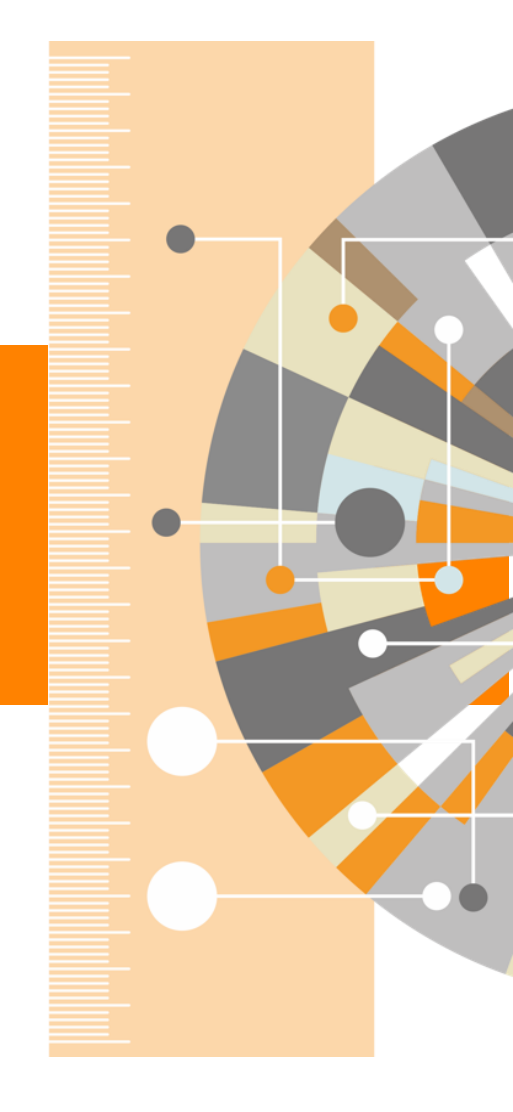

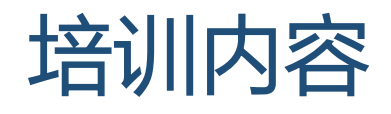

• Scopus 概览

小结

- Scopus 助力科学研究
  - ✓ 选题和开题
    - 获取前沿研究信息
    - 了解领域中的研究历史和研究背景
    - / 持续跟踪科研领域的最新进展

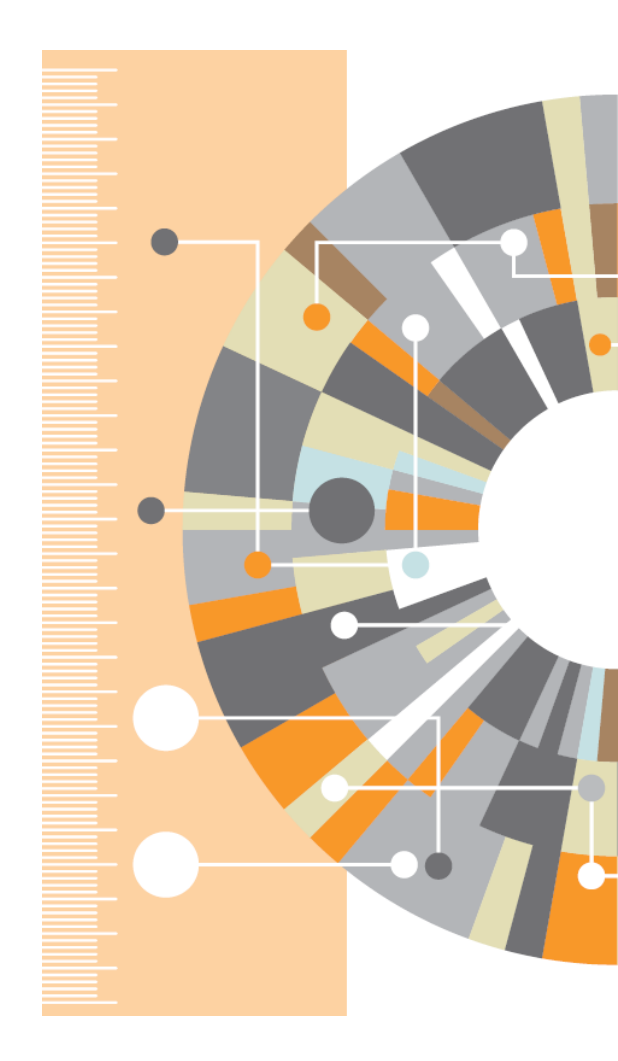

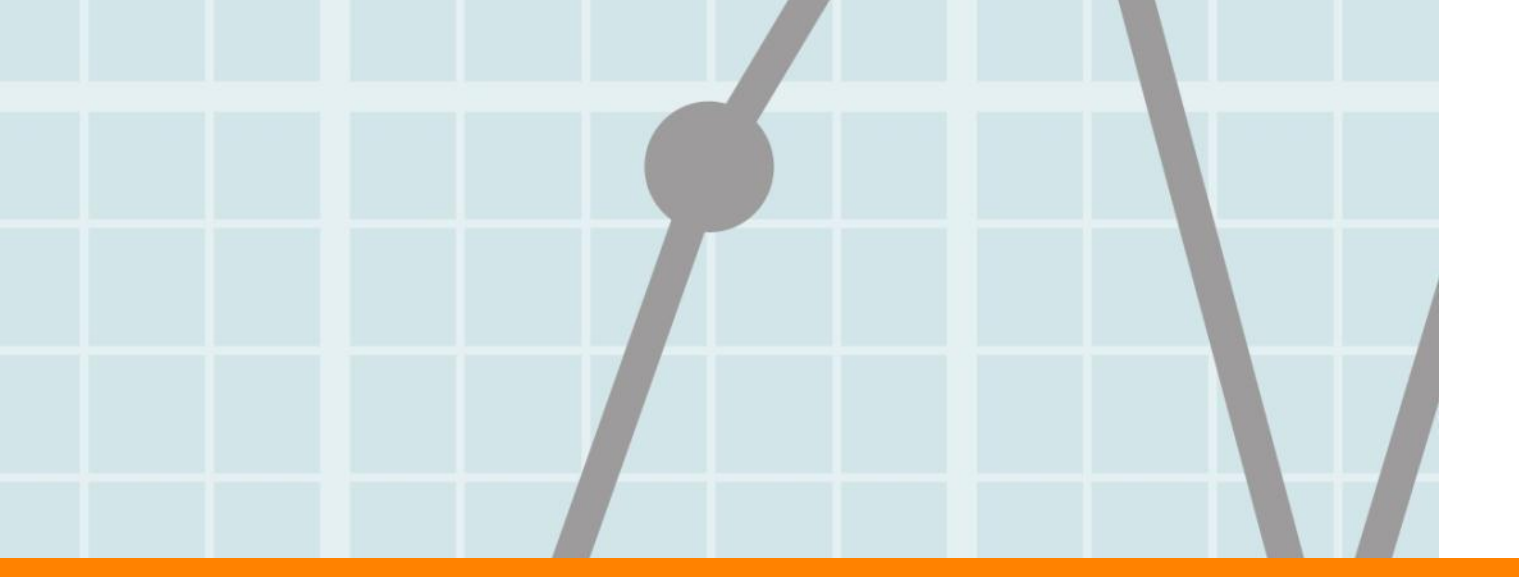

# Scopus概览

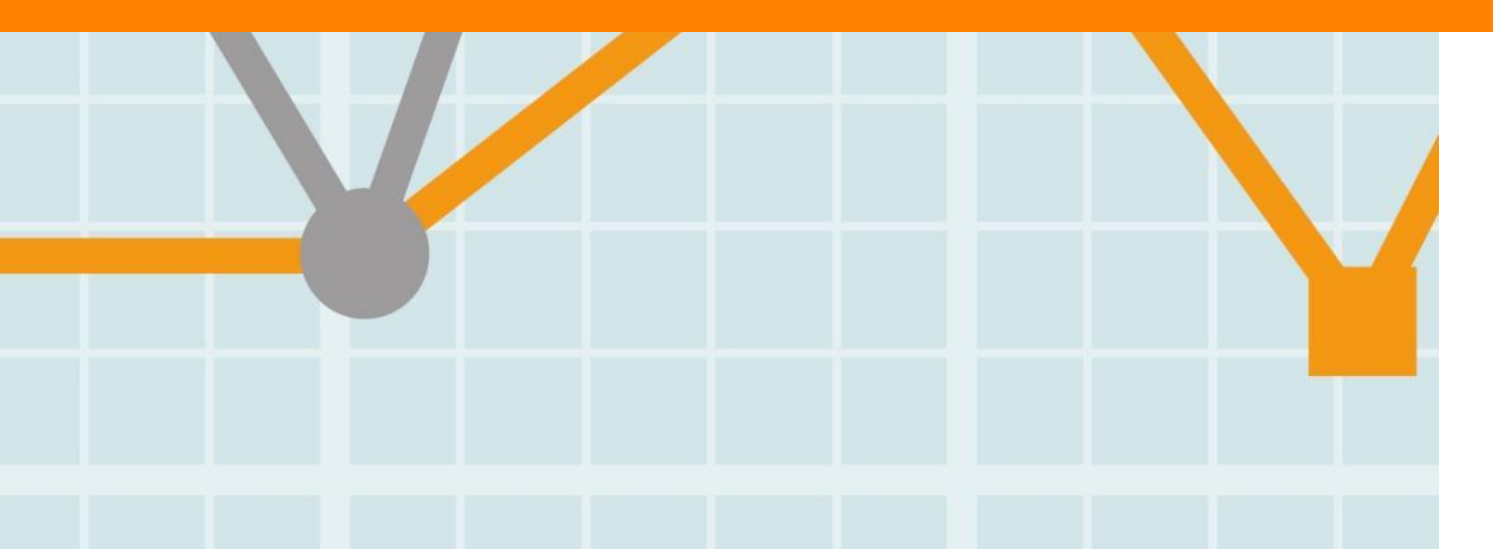

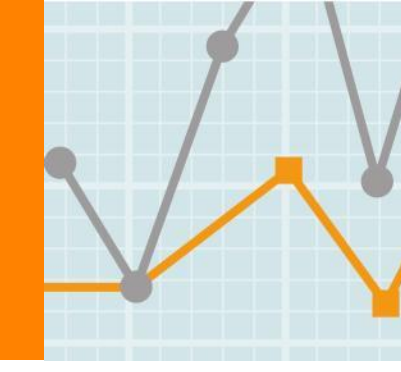

Empowering Knowledge

- Scopus于2004年推出。
- Scopus是全球最大的同行评议科研文章摘要和引文数据库,拥有多种工具,能够追踪、分析和可视化研究成果
- Scopus中包含文献的题目、关键字、摘要及参考文献,不直接提供全文阅览(依据客户全文库购买情况)
- 文献记录最早可回溯至1788年

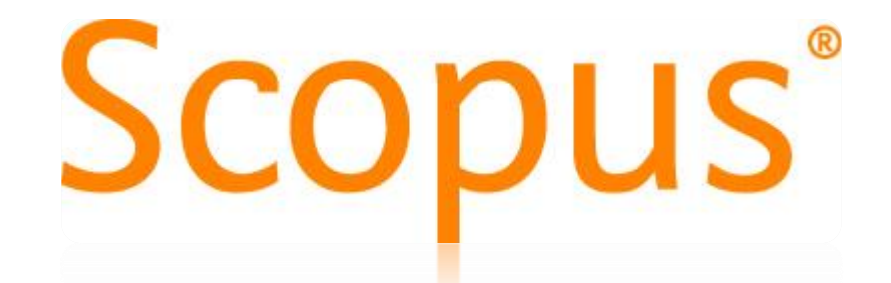

- 每日更新的Scopus帮助科研人员时刻把握研究领域前沿进展
- Scopus为机构和学科排名提供客观、权威的底层数据和技术实现,QS和泰晤士高等教育排名等。

## 摘要和引文数据库是?

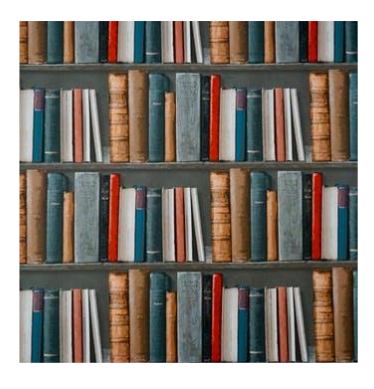

以文献及文后的参考文献为信息对象建立的一个规 范的数据库,不直接提供全文阅览(依据客户全文 库购买情况)

可对某领域的文献进行检索,通过文献引用关系了解研 究者在某领域的研究工作,该领域学术研究的历史渊源 并追踪学科的发展动态和最新进展

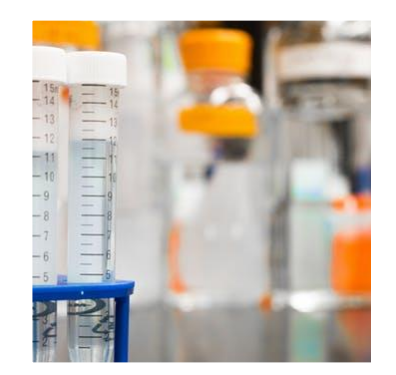

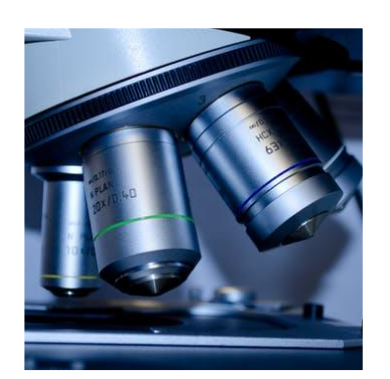

除了可揭示各种类型文献之间的相互引证关系,还可以 作为一种有效的科研管理及统计分析工具,获取机构、 学科、学者、期刊等多种类型统计数据。

# Scopus 数据覆盖范围 4个学部 Scopus 金球最大的摘要、引文<br/>数据库 27个一级学科<br/>334个二级学科

Scopus 收录了全球105个国家,5000多家出版商的科技出版内容, 覆盖40多种语言;实现全领域,全文献类型的覆盖;每日更新

|      | Number of active              | 期刊                                                                 | 会议论文                                                                     | 书籍                                                                  |
|------|-------------------------------|--------------------------------------------------------------------|--------------------------------------------------------------------------|---------------------------------------------------------------------|
|      | Journals by<br>subject area   | Journal                                                            | Conference                                                               | Book                                                                |
| 自然科学 | Physical<br>Sciences<br>8,102 | 23,578<br>Peer-reviewed journals                                   | 111K<br>Conference events                                                | 752<br>Book series                                                  |
| 医疗健康 | Health<br>Sciences<br>7,468   | 308<br>Trade journals<br>4,065<br>Active Gold Open Access journals | 8.8M<br>Conference papers<br>Mainly Engineering and<br>Computer Sciences | 40K<br>Volumes<br>1.6M<br>Items                                     |
| 社会科学 | Social<br>Sciences<br>9.692   | >8,000<br>Articles in Press                                        |                                                                          | 183,034<br>Stand-alone books                                        |
| 生命科学 | Life<br>Sciences<br>4,883     | Full metadata, abstracts.<br>Cited references back to 1970.        |                                                                          | <b>1.5M</b><br>Items<br>Mainly Social Sci. and Arts &<br>Humanities |

## Scopus 数据覆盖范围

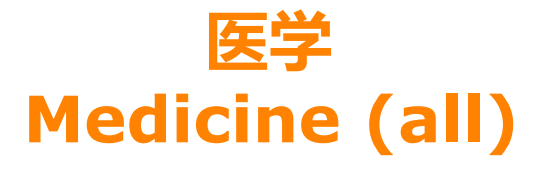

医学(杂项) 解剖学 麻醉与疼痛医学 生物化学(医学) 心脏病和心血管医学 急救护理和重症监护医学 补充与替代医学 皮肤病学 用药指南 胚胎学 急诊医学 内分泌、糖尿病和新陈代谢 流行病学 全科医疗 肠胃病学 遗传学(临床) 老年医学 卫生信息学 卫生政策 血液学 肝脏病学 组织学 免疫与过敏 内科医学

传染病学 微生物学(医学) 肾脏学 肾脏学(临床) 妇产科学 肿瘤学 眼科学 骨科运动医学 耳鼻喉科学 病理学和法医学 儿科学、围产医学和儿童保健 药理学(医学) 生理学(医学) 精神病与精神卫生学 公共卫生、环境和职业健康 肺和呼吸道医学 放射学、核医学和影像学 康复医学 生殖医学 评估与对照(医学) 风湿病学 外科学 移植 泌尿学

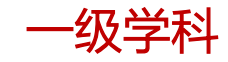

级学科

## Scopus与Web of Science对比

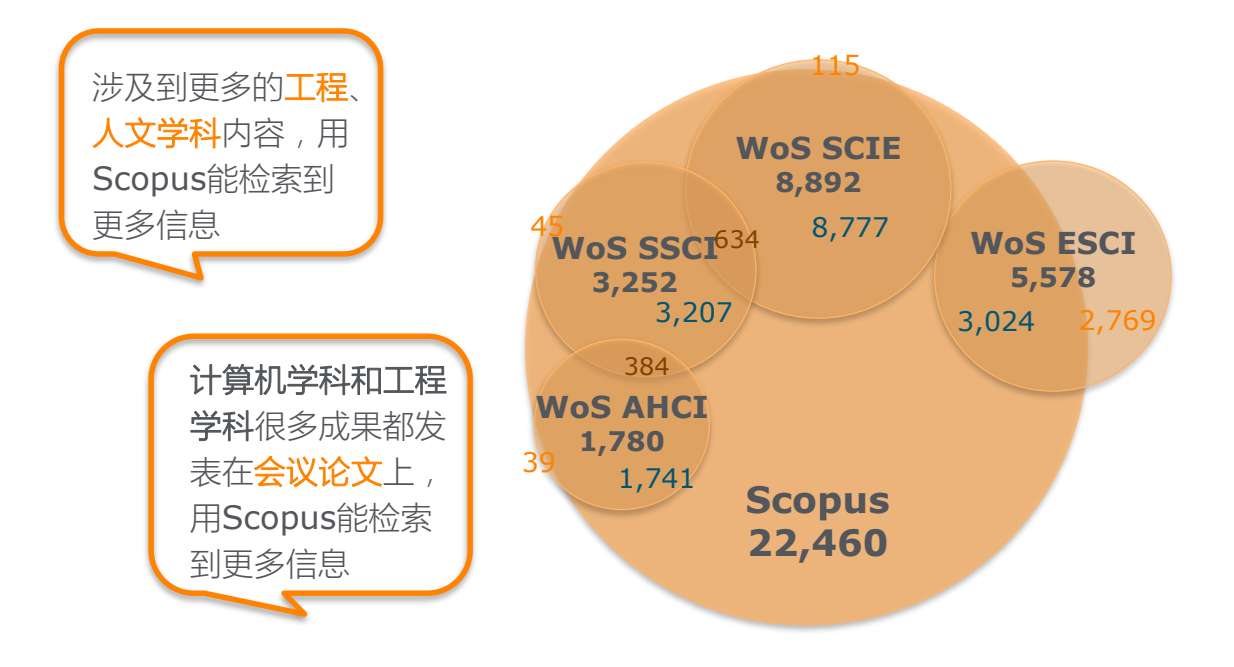

## 不同地域的期刊收录量对比

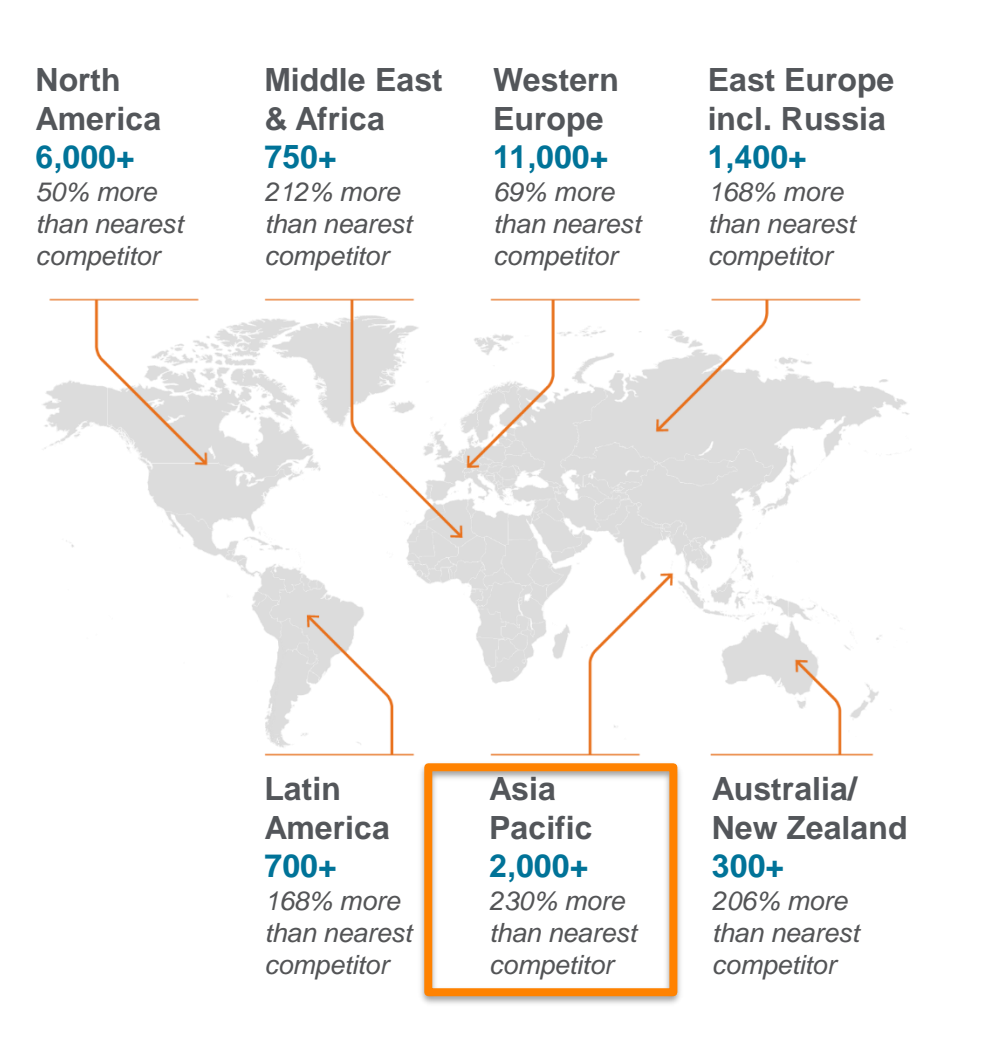

#### 中文期刊收录更多, 现已达600余种

Scopus-检索功能

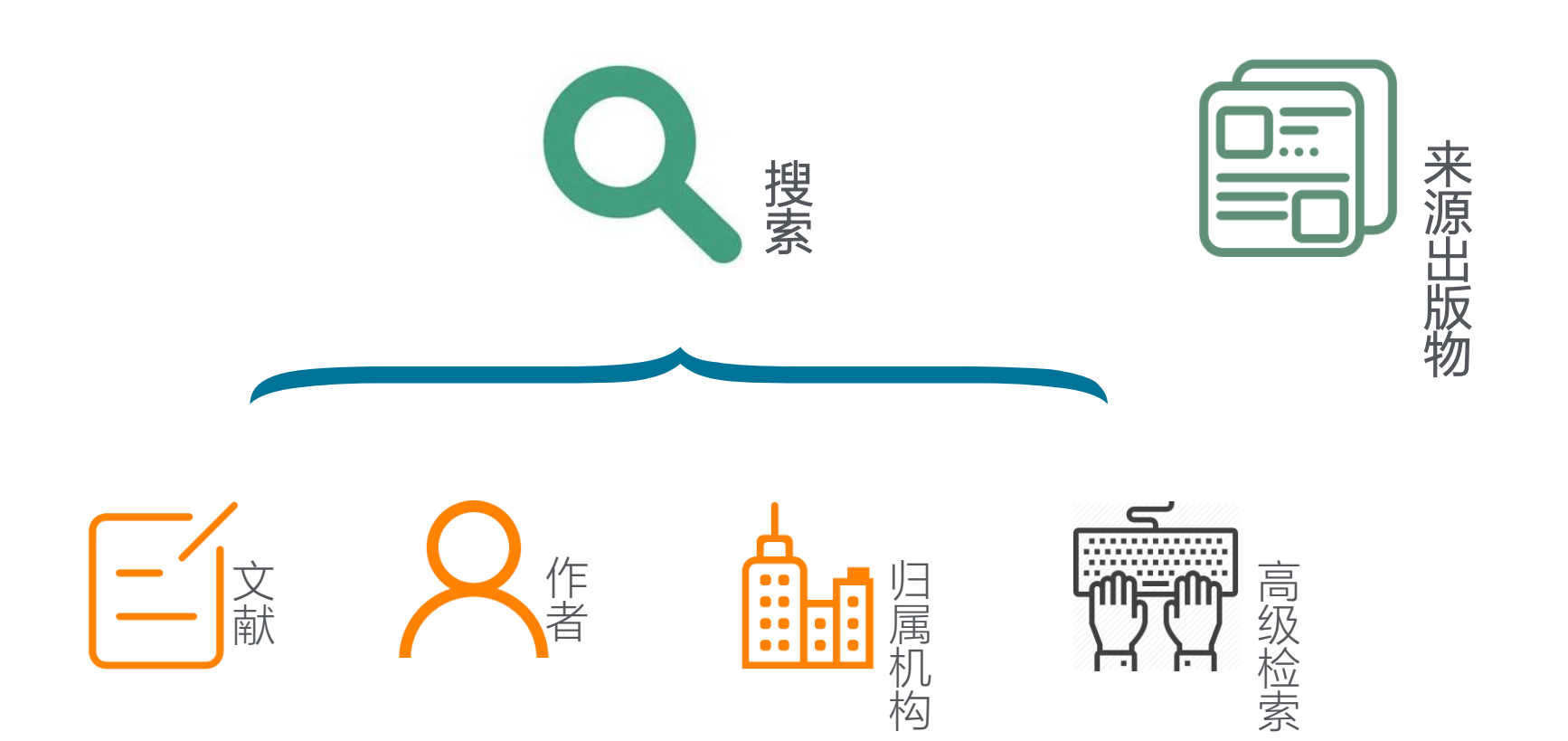

## 搜索 - 文献搜索页面(简单易用,推荐使用)

已经预定义好了搜索范围

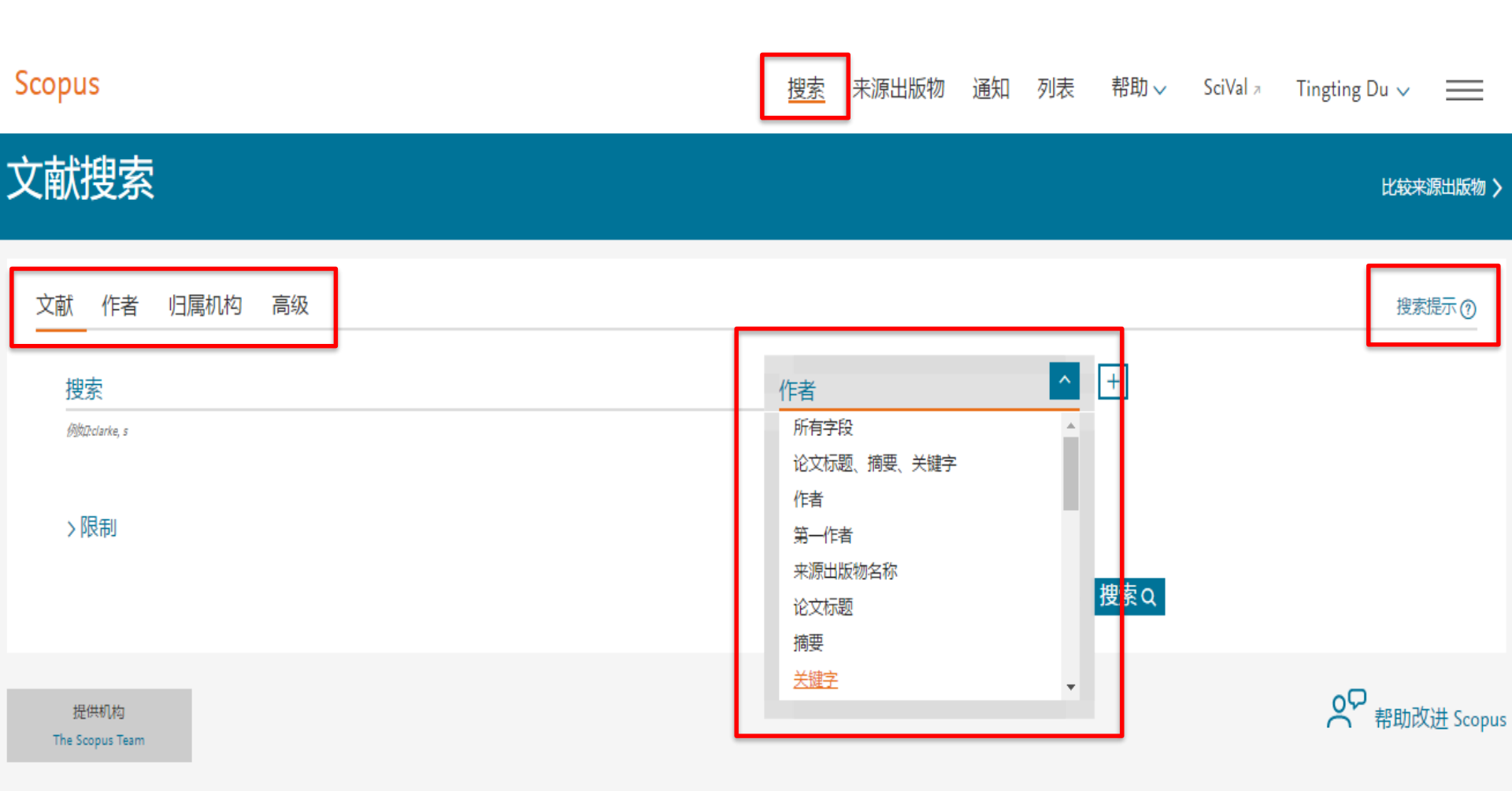

## Scopus 检索-运算符及检索规则

| AND          | 默认运算符,要求多个检索词同时出现                                                                                                    |
|--------------|----------------------------------------------------------------------------------------------------|
| OR           | 检索词必须至少出现一个                                                                                                    |
| And not      | 排除搜索词                                                                                                    |
| W/n<br>Pre/n | 两词相隔不超过n个词 , 词序不定<br>两词相隔不超过n个词 , 词序一定                                                                                                  |
| 通配符?         | 取代检索词中的1个字母                                                                                                    |
| 通配符*         | 取代检索词中的任意个字母,如transplant*可以检索到transplant,<br>transplanted, transplanting                                                                |
|              | 粗略/近似短语检索,标点符号,连词符,单复数等会被自动忽略                                                                                                    |
| {}           | 精确短语检索,所有符号将被作为检索词进行严格匹配                                                                                                    |
| ( )          | TITLE-ABS-KEY (acquired immunodeficiency syndrome)<br>, 意思为 acquired and immunodeficiency and syndrome在标题,<br>摘要和关键词中包含有这三个词的文献都将被检索出来。 |

## 来源出版物

| Scopus        | 检索 <u>来源出版物</u> 通知 列表 帮助 > SciVal > YE LI > |
|---------------|---------------------------------------------|
| 来源出版物         |                                             |
| 学科类别 ▲ 输入学科类别 |                                             |
|               | ×                                           |

过滤器优化列表

清除筛选器

多」件 CiteScore。

39,647 个结果

▲ 下载 Scopus 来源出版物列表 ①

 $\sim$ 

>

|                                                                                                |   |                                                                                                    |             |                                   |                         |                | 查看如下年份的度量 | 标准: 2017 |
|------------------------------------------------------------------------------------------------|---|----------------------------------------------------------------------------------------------------|-------------|-----------------------------------|-------------------------|----------------|-----------|----------|
|                                                                                                | ^ | 来源山版物名称↓                                                                                                    | CiteScore 🗸 | 最高百分位数↓                           | 引文<br>2017 <sub>V</sub> | 文献<br>2014-16↓ | 被引用比率↓    | SNIP ↓   |
| <ul> <li>□ 仅显示以下来源出版物</li> <li>■ ↓ 0<br/>(前 3 年) ↓ ↓ ↓ ↓ ↓ ↓ ↓ ↓ ↓ ↓ ↓ ↓ ↓ ↓ ↓ ↓ ↓ ↓</li></ul> |   | Ca-A Cancer Journal for Clinicians                                                                                                    | 130.47      | 99%<br>1/120<br>Hematology        | 16,961                  | 130            | 70        | 88.164   |
| Citescore 最高千分位数                                                                               |   | <ul> <li>MMWR. Recommendations and reports : Morbidity and<br/>mortality weekly report. Recommendations and reports /<br/>Centers for Disease Control 公开访问<br/>Library Catalogue</li> </ul> | 63.12       | 99%<br>1/87<br>Epidemiology       | 1,010                   | 16             | 100       | 32.534   |
| <ul> <li>□ 第二四分位数</li> <li>□ 第三四分位数</li> <li>□ 第四四分位数</li> </ul>                               |   | Chemical Reviews                                                                                                    | 51.08       | 99%<br>1/359<br>General Chemistry | 44,389                  | 869            | 97        | 11.97    |
|                                                                                                | ^ | Chemical Society Reviews                                                                                                    | 39.42       | 99%<br>2/359<br>General Chemistry | 42,223                  | 1,071          | 98        | 7.967    |
| □ 丛书                                                                                           |   | National vital statistics reports : from the Centers for                                                                                                    | 36.13       | 98%                               | 1,120                   | 31             | 100       | 19.73    |

National vital statistics reports : from the Centers for

31 I J

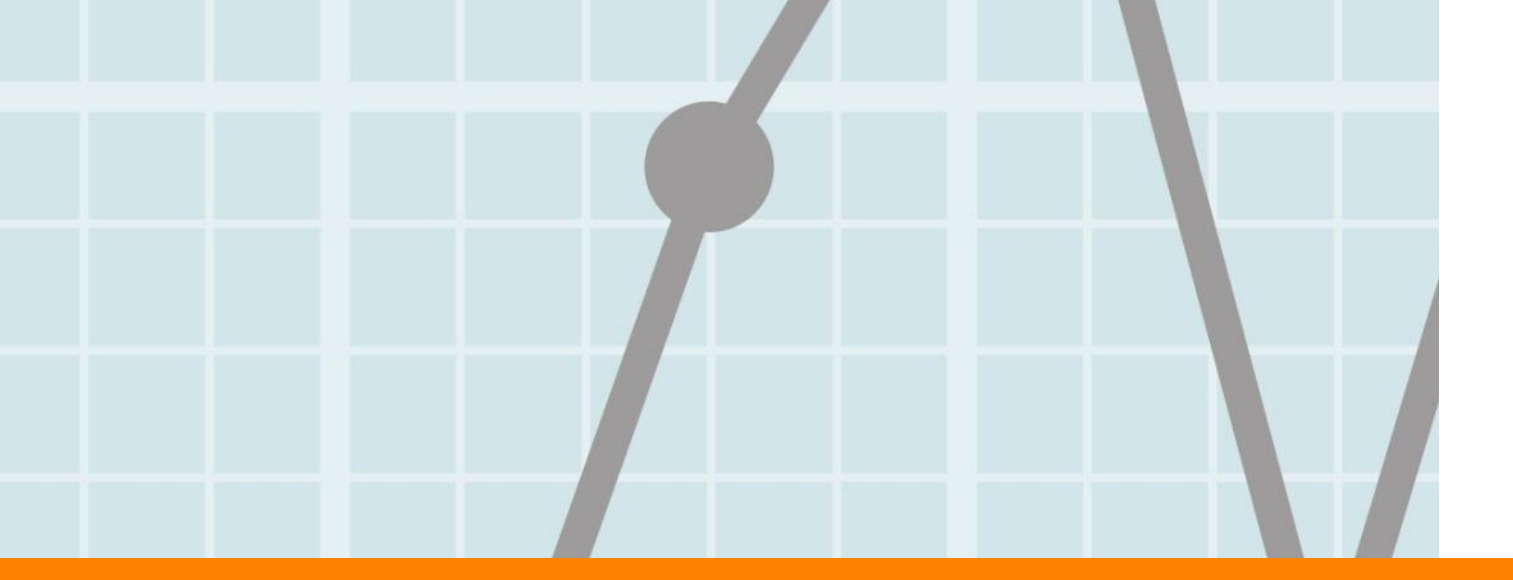

# Scopus助力科学研究

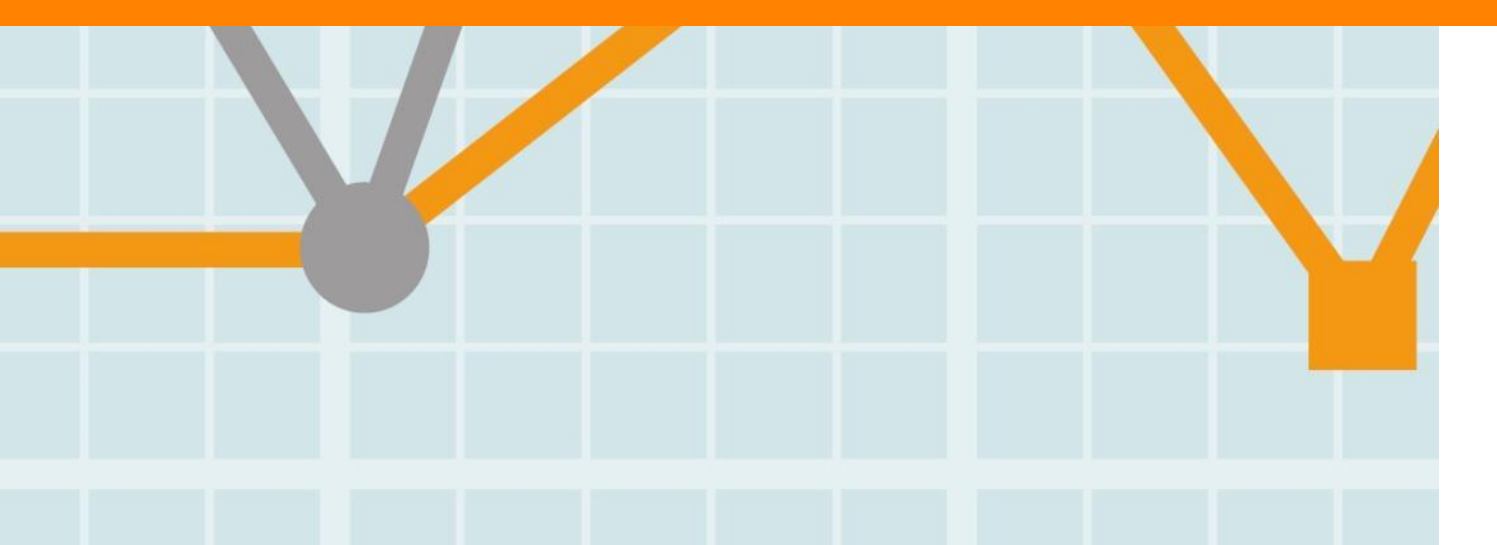

Empowering Knowledge

Scopus

选题 & 开题

文献调研

## 科研工作基本流程

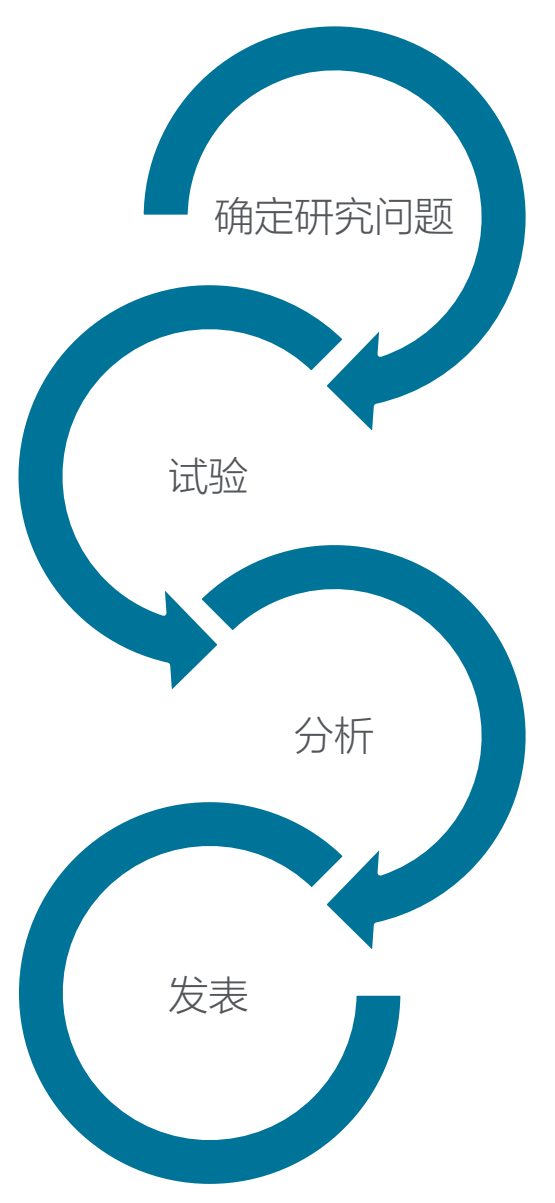

- 了解、分析现有研究成果
- 发现问题
- 提出假说
- 确定试验方案及步骤
- 试验
- •数据汇总
- 数据验证
- 调整试验
- 验证假说
- 数据可视化
- 撰写研究论文 • 发表论文

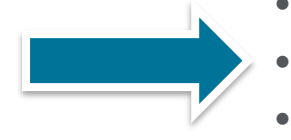

 查阅文献对试验 过程进行完善或 调整
 持续跟踪研究领 域最新进展

> 寻找适合的期刊 寻找审稿人(依 据期刊投稿的具 体要求)

参考文献管理

## 选题和开题

## 迅速获取前沿研究信息

- 了解领域中的研究历史和研究背景
  - 最新文献
  - 领域中的重要期刊中的最新论文
  - 文献搜索结果分析
  - 获取高影响力论文、热点论文及文献综述
  - 把握课题脉络

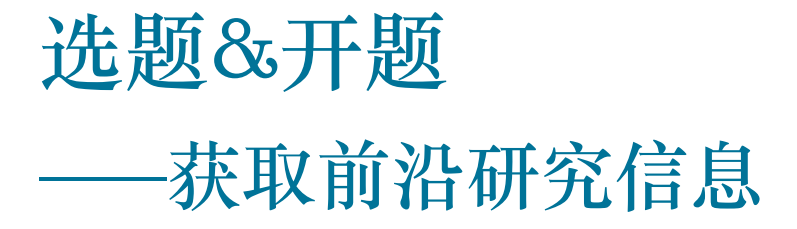

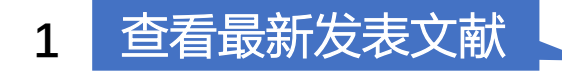

查看领域中重要期刊 中最新发表文献

2

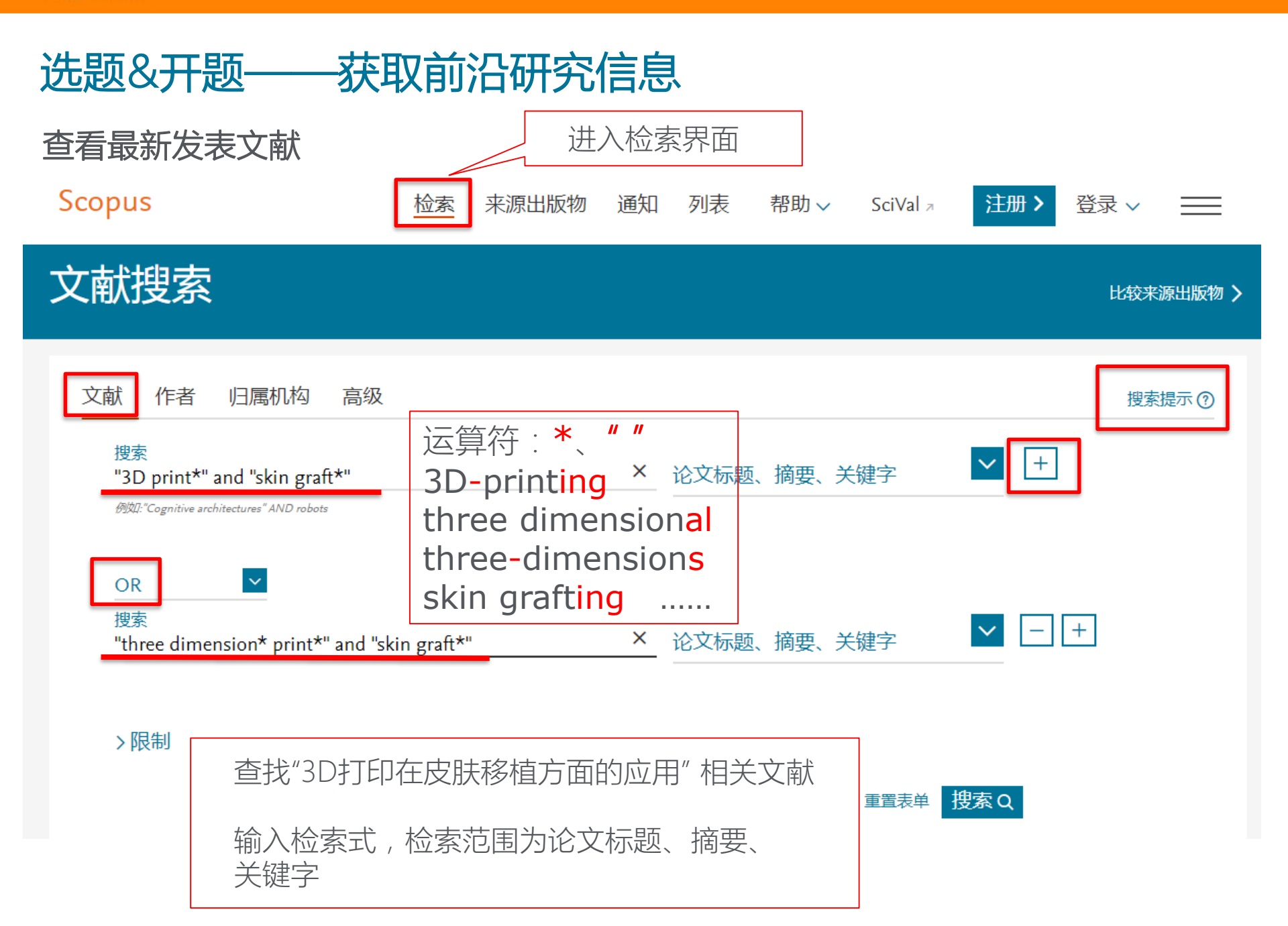

查看最新发表文献

| Scopus    | 检索 | 来源出版物 | 通知 | 列表 | 帮助 🗸 | SciVal ₹ | 注册>   | 登录 🗸      | $\equiv$ |
|-----------|----|-------|----|----|------|----------|-------|-----------|----------|
| 28 文献搜索结果 |    |       |    |    |      | 查        | 看次要文献 | 查看 178 专利 | 搜索结果     |

(TITLE-ABS-KEY ("3D print\*" AND "skin graft\*") OR TITLE-ABS-KEY ("three dimension\* print\*" AND "skin graft\*"))

🖉 编辑 凹 保存 🗘 设置通知 🔝 设置馈送流

| 在搜索结果内搜索    | ٩                                                                                                    | 咖分标  | 行搜索结果                                                                                                    | 显示所有摘要                                   | 排序对象 | <sub>쥕:</sub> 日期 (最新)                              | $\sim$ |
|-------------|----------------------------------------------------------------------------------------------------|------|----------------------------------------------------------------------------------------------------|------------------------------------------|------|----------------------------------------------------|--------|
| 精簡搜尋結果      |                                                                                                    | □ 全部 | <sup>117</sup> > 导出 下载 查看引文概览 查看施引文献 添加到列表                                                                                       | ••• 🗗 🖾 🗒                                |      |                                                    |        |
| 限制范围 排除     |                                                                                                    |      | 文献标题                                                                                                    | 作者                                       | 年份   | 来源出版物                                              | 施引文献   |
| 访问类型 ①      | ~                                                                                                    |      | 3D Cell Printing of Perfusable Vascularized Human Skin Equivalent                                                                | Kim, B.S., Gao, G., Kim, I.Y., Cho, D    | 2019 | Advanced Healthcare                                | 0      |
| Open Access | (5)                                                                                                    |      | Composed of Epidermis, Dermis, and Hypodermis for Better Structural<br>Recapitulation of Native Skin                             | W.                                       |      | Materials<br>8(7),1801019                          | -      |
| □ Other     | (23)                                                                                                    |      |                                                                                                    |                                          |      |                                                    |        |
| <b>年</b> (八 | <                                                                                                    | K    | 查看摘要 ~ O SFX View at Publisher 相关又献                                                                                              |                                          |      |                                                    |        |
| +170        | ^                                                                                                    | □ 2  | Single-Unit 3D-Printed Titanium Reconstruction Plate for Maxillary                                                               | Melville, J.C., Manis, C.S., Shum,       | 2019 | Journal of Oral and                                | 1      |
| 2019        | (2) )                                                                                                    |      | Reconstruction: The Evolution of Surgical Reconstruction for Maxillary<br>Defects—A Case Report and Review of Current Techniques | J.W., Alsuwied, D.                       |      | Maxillofacial Surgery<br>77(4), pp. 874.e1-874.e13 |        |
| 2018        | (9))                                                                                                    |      |                                                                                                    |                                          |      |                                                    |        |
| 2017        | (7) )                                                                                                    |      | 笪看摘要 ✓                                                                                                    |                                          |      |                                                    |        |
| 2015        | (3)                                                                                                    | 3    | Approaches to cutaneous wound healing: basics and future directions                                                              | Zeng, R., Lin, C., Lin, Z., (), Lin, C., | 2018 | Cell and Tissue Research                           | 3      |
| 查看更多        | (+) /                                                                                                    |      |                                                                                                    | Li, H.                                   |      | 374(2), pp. 217-232                                |        |
|             |                                                                                                    |      |                                                                                                    |                                          |      |                                                    |        |
| 筛选区,精       | <b></b><br>「<br>」<br>「<br>」<br>「<br>」<br>「<br>」<br>「<br>」<br>「<br>」<br>「<br>」<br>「<br>」<br>「<br>」<br>「<br>」<br>「<br>」<br>「<br>」<br>「<br>」<br>「<br>」<br>「<br>」<br>「<br>」<br>」<br>」<br>「<br>」<br>「<br>」<br>」<br>」<br>」<br>」<br>」<br>」<br>」<br>」<br>」<br>」<br>」<br>」 | 索结   | 課                                                                                                    |                                          |      |                                                    |        |

|   | ELSEVIER                                                                                      |                                |                   |                                                                                                    | E                                                                         | Elsevier    | Research I                                      | intelligence |
|---|-----------------------------------------------------------------------------------------------|--------------------------------|-------------------|----------------------------------------------------------------------------------------------------|---------------------------------------------------------------------------|-------------|-------------------------------------------------|--------------|
|   | 年份                                                                                            | •                              |                   | 查看摘要 🗸 🛛 🏉 SFX View at Publisher                                                                                                    | 相关文献                                                                      |             |                                                 |              |
|   | 2019                                                                                          | (2) >                          | 2                 | Single-Unit 3D-Printed Titanium Reconstruction                                                                                                    | Melville, J.C., Manis,                                                    | 2019        | Journal of Oral                                 | 1            |
|   | 2018                                                                                          | (9) >                          |                   | Plate for Maxillary Reconstruction: The Evolution<br>of Surgical Reconstruction for Maxillary Defects—                                                         | C.S., Shum, J.W.,<br>Alsuwied, D.                                         |             | and Maxillofacial<br>Surgery                    |              |
|   | 2017                                                                                          | (7) >                          |                   | A Case Report and Review of Current Techniques                                                                                                    |                                                                           |             | 77(4), pp. 874.el<br>874.el3                    |              |
|   | 2016                                                                                          | (3) >                          |                   |                                                                                                    |                                                                           |             |                                                 |              |
|   | 2015                                                                                          | (4) >                          |                   | 查看摘要 ~                                                                                                    | 相关文献                                                                      |             |                                                 |              |
|   | 查看更多                                                                                          |                                | 3                 | Approaches to cutaneous wound healing: basics                                                                                                    | Zeng, R., Lin, C., Lin,                                                   | , Z., 2018  | Cell and Tissue                                 | 3            |
|   | 作者姓名                                                                                          | ~                              |                   | and future directions                                                                                                    | ( <i>)</i> , Lin, C., Li, H.                                              |             | 374(2), pp. 217-                                |              |
|   | 学科类别                                                                                          | ^                              |                   |                                                                                                    |                                                                           |             | 232                                             |              |
|   | ☐ Medicine                                                                                    | (19) ><br>显示预览 for             | Medicine          | 髶看摘要 ∨                                                                                                    | 相关文献                                                                      |             |                                                 |              |
|   | <ul> <li>Engineering</li> <li>Biochemistry,<br/>Genetics and<br/>Molecular Biology</li> </ul> | (9) >                          | □ 4               | <ul> <li>etermination of geometrical and viscoelastic<br/>roperties of PLA/PHB samples made by additive<br/>nanufacturing for urethral substitution</li> </ul> | Findrik Balogová, A.,<br>Hudák, R., Tóth, T., (.<br>Bakoš, D., Živčák, J. | 2018<br>),  | Journal of<br>Biotechnology<br>284, pp. 123-130 | 2            |
|   | 关键字                                                                                           | ^                              |                   | 雪看摘要 〜 View at Publisher 相关文献                                                                                                    |                                                                           |             |                                                 |              |
|   | Human                                                                                         | (22) >                         | _                 |                                                                                                    | Distant NL Mars                                                           | 2018        |                                                 | 0            |
|   | Skin Graft                                                                                    | ( <u>18</u> ) ><br>」显示预览 for 5 | □ 8<br>Skin Graft | uantification of active dynamic thermography                                                                                                    | Y.V.L., Feric, T.G., ()                                                   | , 2018<br>, | and Medicine                                    | / U          |
|   | Printing                                                                                      | (10)                           |                   | hrough human skin                                                                                                    | Loew, M.H., Shupp, J                                                      | .W.         | 50(6), pp. 680-68                               | 8            |
|   | Priority Journal                                                                              | (15) >                         |                   | 查看摘要~                                                                                                    | 相关文献                                                                      |             |                                                 |              |
|   | Article                                                                                       | (14) >                         |                   |                                                                                                    |                                                                           |             |                                                 |              |
|   | 查看更多                                                                                          | <b>_</b>                       |                   | Medical moulages of farm accidents<br>                                                                                                    | DeLoughery, E.P.,<br>Newman, J.S.                                         | 2018        | Internal Medicin<br>Journal<br>48(7) pp 882-88  | e 0<br>4     |
| L | 限制范围 排除                                                                                       |                                |                   |                                                                                                    | ᄞᆠᅻᄬᡶ                                                                     |             | , pp. 002-00                                    |              |
|   |                                                                                               | 利田学科                           | Ϋ́                | 就类型 关键字等有针对性                                                                                                    | 地精简搜索                                                                     | 结果          |                                                 |              |
|   |                                                                                               | > L_1, C CI \C L               |                   |                                                                                                    |                                                                           | -11-12      |                                                 |              |

| ELSEVIER |        |       |      |   |   |
|----------|--------|-------|------|---|---|
| ELSEVIER | 1 mail | max 1 | 20.0 |   |   |
|          |        |       |      | - |   |
|          |        |       | V    |   |   |
|          |        | _     |      | _ | _ |

#### Elsevier Research Intelligence | 21

| Scopus                              |                      | 检索 来源出版物 通知 列表 帮助 ✓ SciVal オ 注册 > 登录 ✓ 🗮                                                                                                    |
|-------------------------------------|----------------------|----------------------------------------------------------------------------------------------------|
| 28 文献搜索                             | 结果                   | 查看次要文献 查看 178 专利搜索结果                                                                                                    |
| ( TITLE-ABS-KEY ( <b>"3D print*</b> | ' AND "skin graft*") | OR TITLE-ABS-KEY ("three dimension* print*" AND "skin graft*" ))                                                                               |
| ⊘ 编辑 凹 保存 🗘 设                       | 置通知 🔊 设置馈            | 送流                                                                                                    |
| 在搜索结果内搜索…                           | 搜索<br><b> </b>       | 注 年 按 照 发 表 日 期 ( 最 新 ) 排 序<br>分析搜索结果                                                                                                    |
| 精簡搜尋結果                              |                      | 全部 🗸 导出 下载 查看引文概览 查看施引文献 添加的                                                                                                    |
| 限制范围 排除                             |                      | 対象     日期(最新)     へ       文献标题     作者     日期(升序)                                                                                               |
| 访问类型 ①                              | ^                    |                                                                                                    |
| Open Access                         | (5) >                | Human Skin Equivalent Composed of Epidermis, J.Y., Cho, DV<br>Dermis, and Hypodermis for Better Structural 相关性                                 |
| Other                               | (23) >               | Recapitulation of Native Skin                                                                                                    |
| 年份                                  | ~ *                  | 查看摘要 ~ View at Publisher 相关文献 <sup>m</sup> , 第一作者 (Z-A) 来源出版物名称 (A-7)                                                                          |
| 2019                                | (2) >                | 2 Single-Unit 3D-Printed Titanium Reconstruction Melville, J.C.,<br>Plate for Mavillany Reconstruction: The Evolution C.S. Shum L 来源出版物名称(Z-A) |
| 2018                                | (9) >                | of Surgical Reconstruction for Maxillary Defects— Alsuwied, D.                                                                                 |
| 2017                                | (7) >                | A Case Report and Review of Current Techniques 8/4.e13                                                                                         |
| 2016                                | (3) >                | 点击查看全文(机                                                                                                    |
| 2015                                | (4) >                | <sup>単看摘要</sup> ~ <u>GSFX</u> View at Publisher 相关又較 构如已购买全文库)                                                                                 |
| 查看更多                                |                      | 3 Approaches to cutaneous wound healing: basics Zeng, R., Lin, C., Lin, Z., 2018 Cell and Tissue 3                                             |

#### 查看最新发表文献

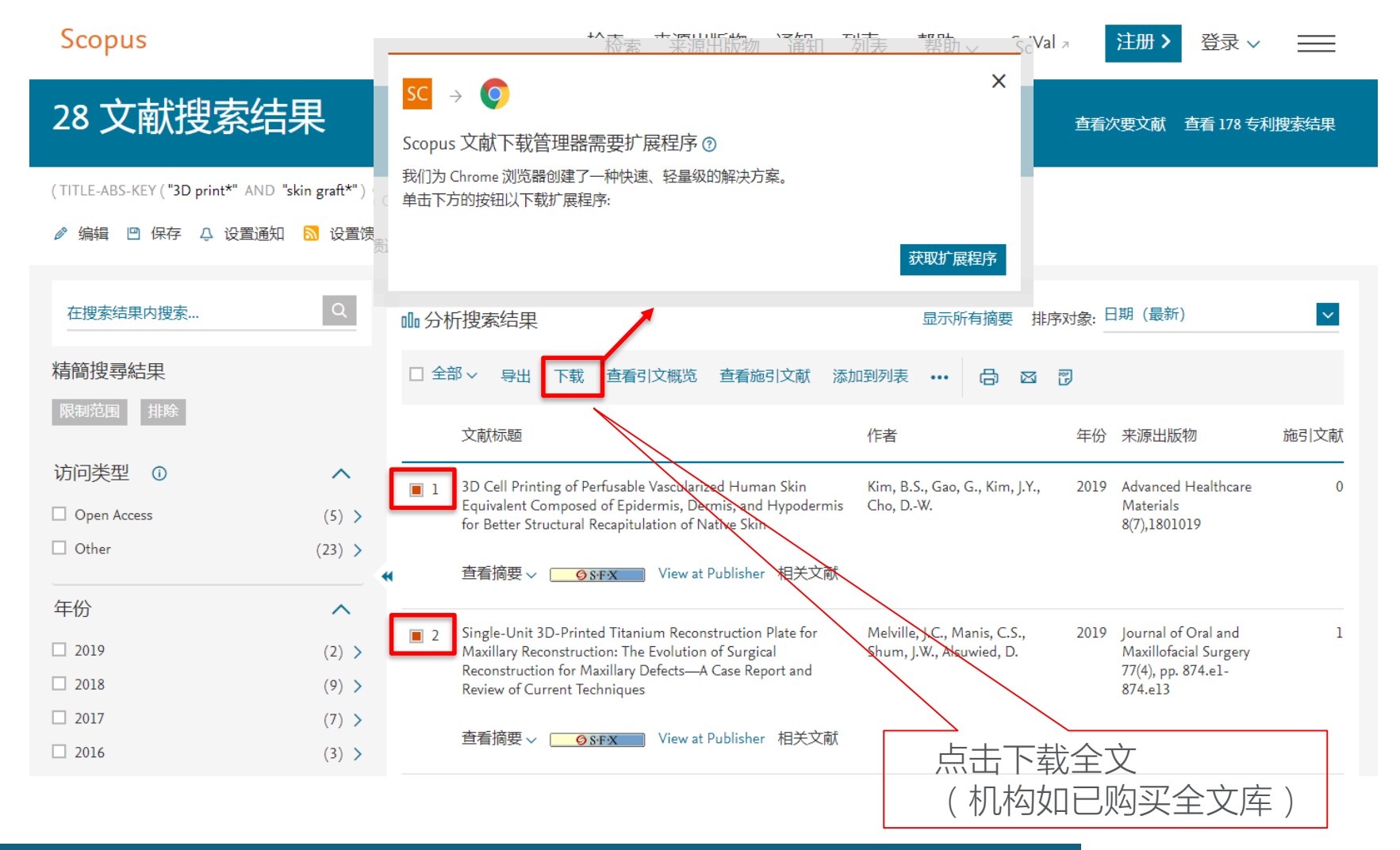

\* 第一次使用需先安装扩展程序 (支持Chrome及Firefox浏览器)

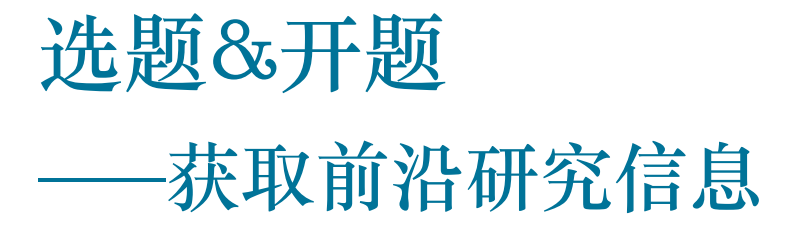

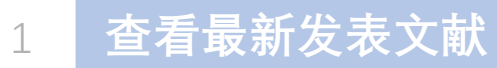

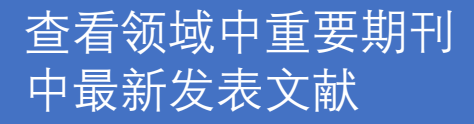

2

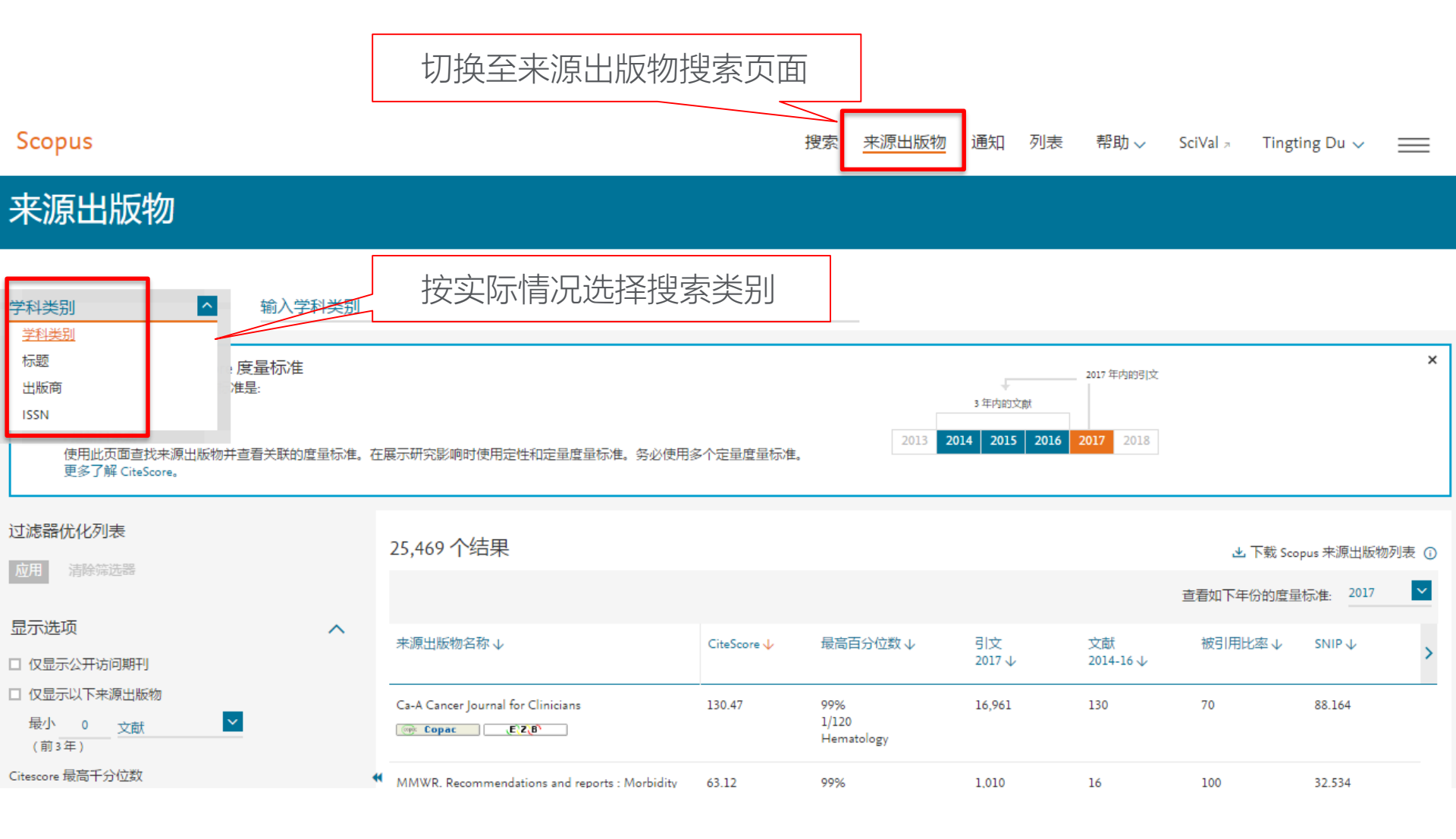

| Scopus                                                                                                    |                                                                                                    |                              | 搜                 | 索                     | 来源出版物         | 通知               | 列表          | 帮助∨                   | SciVal          | ingting Du 🗸                 | $\equiv$                   |
|----------------------------------------------------------------------------------------------------|----------------------------------------------------------------------------------------------------|------------------------------|-------------------|-----------------------|---------------|------------------|-------------|-----------------------|-----------------|------------------------------|----------------------------|
| 来源出版物                                                                                                    | _                                                                                                    |                              |                   |                       |               |                  |             |                       |                 |                              |                            |
| 学科类别                                                                                                    | ال<br>Inatomy                                                                                                    | "心力衰竭<br>按学科类别               | (Heart F<br>別选择相) | ailu<br>Mi            | ure)" 的<br>学科 | 1相关              | 研究          | 75                    |                 |                              |                            |
| i       期刊和丛书的 CiteScore 度指示         Scopus 中的 CiteScore 度量标准是:       0         ·综合       -         ·易懂       0         ·最新且免费       0         使用此页面查找来源出版物并查看       0         更多了解 CiteScore。       0 | inesthesiology and Pain Medicine<br>liochemistry (medical)<br>Cardiology and Cardiovascular Mec<br>Complementary and Alternative Me<br>Critical Care and Intensive Care Me<br>Dermatology<br>Drug Guides | dicine<br>edicine<br>edicine |                   |                       | 2013 20       | 3年内的文<br>14 2015 | 献<br>2016 2 | 2017年内的引文<br>017 2018 |                 |                              | ×                          |
| 过滤器优化列表     E       应用     清除筛选器     E       正用     清除筛选器     E                                                                                                    | imergency Medicine<br>indocrinology, Diabetes and Metab<br>ipidemiology<br>iamily Practice                                                                                                    | polism                       |                   | Ŧ                     |               |                  |             |                       | ▲ 下载<br>查看如下年份的 | 成 Scopus 来源出版<br>的度量标准: 2013 | a物列表 ①<br>7 <mark>~</mark> |
| 显示选项 □ 仅显示公开访问期刊                                                                                                    |                                                                                                    |                              | Ap                | pply                  | 分位数↓          | 引文<br>2017 ↓     |             | 文献<br>2014-16↓        | 被引用比率           | ↓ SNIP ↓                     | >                          |
| □ 仅显示以下来源出版物<br>最小 0<br>(前3年)  2献  2                                                                                                    | Ca-A Cancer Journal for C                                                                                                    | ilinicians                   | 130.47            | 99%<br>1/120<br>Hemat | tology        | 16,961           |             | 130                   | 70              | 88.164                       |                            |

#### 查看领域中重要期刊中最新发表文献

#### 子科: Cardiology And Cardiovascular Medicine X

| i<br>期刊和丛书的 CiteScore 度量标准<br>Scopus 中的 CiteScore 度量标准是:<br>- 综合<br>- 易懂<br>- 最新且免费<br>使用此页面直找来源出版物并查看关联的度量标准。<br>更多了解 CiteScore。 | 在展示研究影响时使用定            | 性和定量度量标准。务必使用                   | 用多个定量度量标准。  | 2013 201                                                  | 3 年内的文献<br>14 2015 2016 | 2017 年内的引文<br>2017 2018 |           |             | ×    |
|----------------------------------------------------------------------------------------------------|------------------------|---------------------------------|-------------|-----------------------------------------------------------|-------------------------|-------------------------|-----------|-------------|------|
| 过滤器优化列表                                                                                                    | 357个结果                 | 查看顶级                            | 及期刊( 扌      | 安CiteScore                                                | 排名)                     |                         | ▲ 下载 Scc  | ipus 来源出版物列 | 表 () |
| 177 (1) (Malabulation                                                                                                    |                        |                                 |             |                                                           |                         | —                       | 查看如下年份的度量 | 标准: 2017    | ~    |
| 显示选项へ                                                                                                    | 来源出版物名称 🕁              |                                 | CiteScore 🗸 | 最高百分位数 ↓                                                  | 引文                      | 文献                      | 被引用比率↓    | SNIP 🕁      |      |
| □ 仅显示公开访问期刊                                                                                                    |                        |                                 |             |                                                           | 2017 🗸                  | 2014-16 🗸               |           |             | >    |
| □ 仅显示以下来源出版物<br><u>最小 0</u> <u>文献 </u> <u>✓</u><br>(前 3 年)                                                                        | Circulation Research   | Z(B)                            | 9.48        | 99%<br>1/327<br>Cardiology and<br>Cardiovascular Medicine | 10,938                  | 1,154                   | 77        | 2.841       |      |
| Citescore 最高千分位数                                                                                                    | *                      |                                 |             |                                                           |                         |                         |           |             |      |
| □ 仅显示前 10% 的标题                                                                                                    | Circulation            |                                 | 8.81        | 99%<br>2/327                                              | 23,946                  | 2,719                   | 60        | 5.324       |      |
| <ul> <li>□ 第一四分位数</li> <li>□ 第二四分位数</li> </ul>                                                                                    | Copac E                | 2(8)                            |             | Cardiology and<br>Cardiovascular Medicine                 |                         |                         |           |             |      |
| □ 第三四分位数                                                                                                    | European Heart Journ   | al                              | 8.66        | 99%                                                       | 18,878                  | 2,179                   | 53        | 6.241       |      |
| □ 第四四分位数                                                                                                    | (initial Copac) (E     | Z <sup>(</sup> B <sup>1</sup> ) |             | 3/327<br>Cardiology and<br>Cardiovascular Medicine        |                         |                         |           |             |      |
| 米源山版初交型 へ                                                                                                    | Journal of the America | n College of Cardiology         | 7.06        | 98%<br>4/327                                              | 23,182                  | 3,282                   | 60        | 5.105       |      |

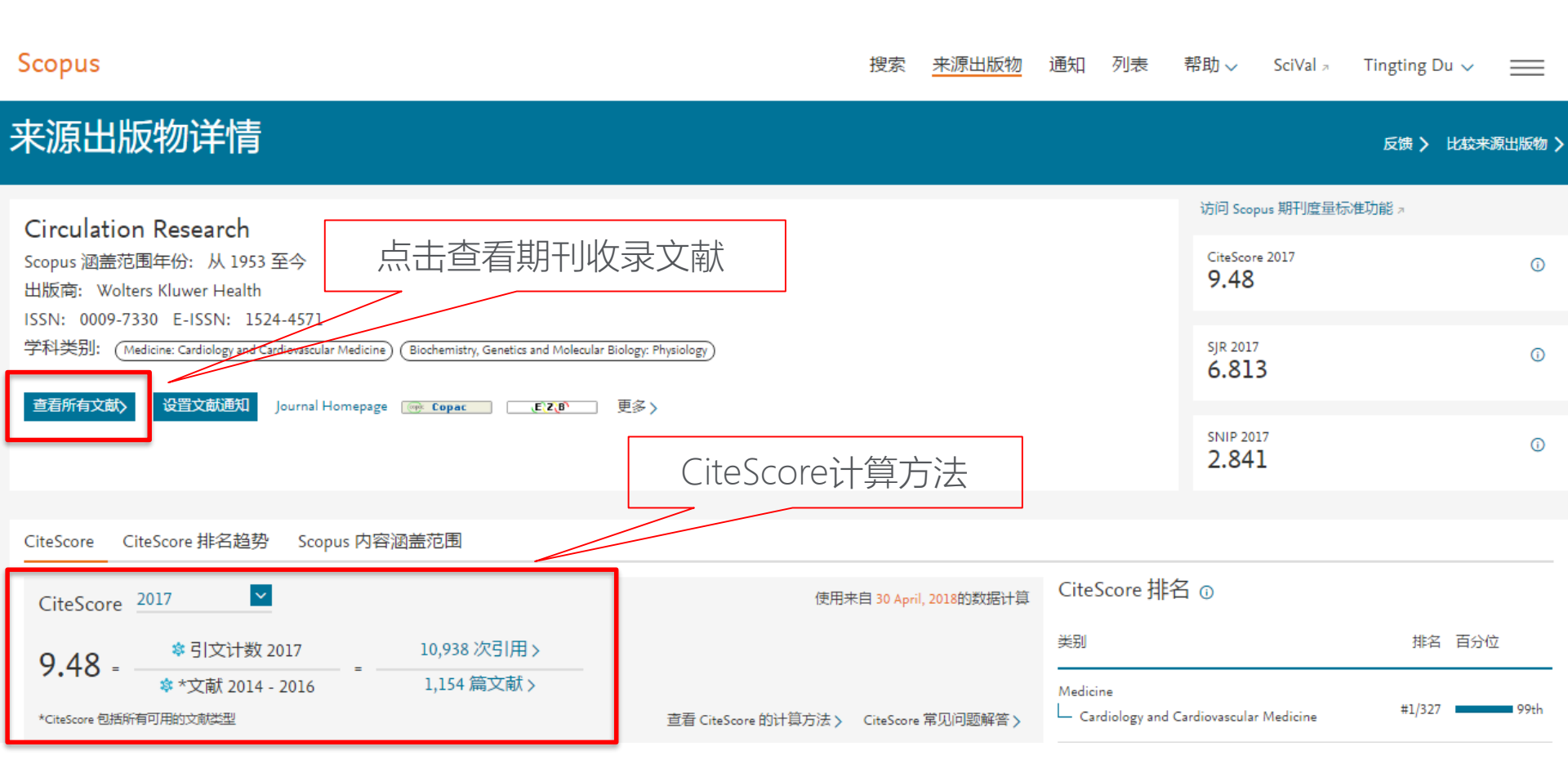

|                                             |                                                                                                    |                                                                                                    | 利                                                                                                    | 用关键字精简搜索                                                                                                    | 结果                                                                                                    |                                                                                                    |                                                                                                    |               |
|---------------------------------------------|----------------------------------------------------------------------------------------------------|----------------------------------------------------------------------------------------------------|----------------------------------------------------------------------------------------------------|----------------------------------------------------------------------------------------------------|----------------------------------------------------------------------------------------------------|----------------------------------------------------------------------------------------------------|----------------------------------------------------------------------------------------------------|---------------|
| 访问 <u>举型</u><br>                            | ~ ~ ~                                                                                                    |                                                                                                    |                                                                                                    |                                                                                                    |                                                                                                    |                                                                                                    | 过滤器: <mark># of results   </mark>                                                                                                    | <b>x</b> 4    |
| <pre>作</pre>                                | (10,978) ><br>(10,233) ><br>(8,945) ><br>(6,346) ><br>(4,987) ><br>(4,435) ><br>(4,435) ><br>(3,958) ><br>(3,781) ><br>(3,315) ><br>(3,272) ><br>(2,986) ><br>(2,669) ><br>(2,658) ><br>(2,632) ><br>(2,632) ><br>(2,443) > | Editorial  Gene Expression  Heart Failure  Hypertension  Myocytes, Cardiac  In Vitro Study  Mice, Knockout  Cell Culture  Rabbit  Cell Proliferation  Heart Muscle Ischemia  Cardiovascular System  Mice, Inbred C57BL  Enzyme Activity  Enzyme Activation  Heart Infarction  Pathology  Messenger RNA  Smooth Muscle Fiber  Theosetical Study | $\begin{array}{c} (1,205) \\ (1,156) \\ (1,148) \\ (1,132) \\ (1,125) \\ (1,123) \\ (1,125) \\ (1,123) \\ (1,011) \\ (1,005) \\ (973) \\ (962) \\ (973) \\ (962) \\ (973) \\ (962) \\ (973) \\ (962) \\ (973) \\ (962) \\ (973) \\ (962) \\ (973) \\ (962) \\ (973) \\ (962) \\ (973) \\ (962) \\ (973) \\ (973) \\ (962) \\ (973) \\ (973) \\ (97$ | <ul> <li>Protein Function</li> <li>Adult</li> <li>Calcium Transport</li> <li>Heart Muscle Contractility</li> <li>Angiotensin</li> <li>Phosphorylation</li> <li>Mice, Transgenic</li> <li>Myocardial Infarction</li> <li>Kidney</li> <li>Blood</li> <li>Cardiovascular Disease</li> <li>Hemodynamics</li> <li>Angiotensin II</li> <li>Calcium Ion</li> <li>Isoprenaline</li> <li>Rabbits</li> <li>Endothelium</li> <li>Myocardial Contraction</li> <li>Oxidative Stress</li> <li>Strenglasmic Poticulum</li> </ul> | (679) ><br>(676) ><br>(655) ><br>(655) ><br>(640) ><br>(632) ><br>(630) ><br>(621) ><br>(618) ><br>(617) ><br>(612) ><br>(612) ><br>(607) ><br>(603) ><br>(600) ><br>(599) ><br>(589) ><br>(574) ><br>(558) ><br>(558) ><br>(558) > | <ul> <li>Heart Arrhythmia</li> <li>Vascularization</li> <li>Comparative Study</li> <li>Vasoconstriction</li> <li>Immunohistochemistry</li> <li>Propranolol</li> <li>Potassium</li> <li>Electrophysiology</li> <li>Vascular Resistance</li> <li>Regulatory Mechanism</li> <li>Upregulation</li> <li>Adrenergic System</li> <li>Enzyme Inhibition</li> <li>Action Potential</li> <li>Rats, Sprague-Dawley</li> <li>Embryo</li> <li>Electrocardiography</li> <li>Support, Non-U.S. Gov't</li> <li>Enzymology</li> <li>Actionlandia</li> </ul> | (483) ><br>(480) ><br>(479) ><br>(479) ><br>(474) ><br>(474) ><br>(474) ><br>(474) ><br>(457) ><br>(455) ><br>(455) ><br>(454) ><br>(447) ><br>(444) ><br>(444) ><br>(444) ><br>(438) ><br>(436) ><br>(436) ><br>(426) ><br>(426) ><br>(426) > | 5<br>0<br>• 7 |
| □ ト<br>□ Animal Cell<br>收起<br>归属机构<br>国家/地区 | (3,781) ><br>查看全部<br>~<br>~                                                                                                    | 查看摘要 ✓ Full Text Vie                                                                                                    | w at Publishe<br>endothelial ce<br>sis?                                                                                                    | r 相关文献<br>Ils provide a black and white answer on clonal                                                                                                    | Yoder,                                                                                                    | M.C., Annex, B.H.                                                                                                    | <b>限制范围 排</b><br>2018 Circulation<br>Research<br>122(5), pp.<br>643-645                                                                                                    | 涂<br>0        |

| 1,148 文献搜索结果                                                          | Ę                                |                 |             | 查看次3<br>1                                                                                        | 更文献 查看       | 288589 专利搜索结          | 果、   | /iew 479446 M            | endeley Data |
|-----------------------------------------------------------------------|----------------------------------|-----------------|-------------|--------------------------------------------------------------------------------------------------|--------------|-----------------------|------|--------------------------|--------------|
| SOURCE-ID( <b>23063</b> )AND(LIMIT-TO(EXACTK<br>〃 编辑 凹 保存 👃 设置通知 🔝 设置 | EYWORD, <sup>•</sup> Hea<br>冒馈送流 | rt Failure" ) ) | )           | 搜索结果按照发表日期(最新)排序                                                                                 | 劳            |                       |      |                          |              |
| 在搜索结果内搜索                                                              | ۹                                | ● 分析            | 行搜索结果       |                                                                                                  | 显示所有描述       | ┛<br>▶ 排序对象: 日期<br>── | 月(最新 | )                        | ~            |
| 精簡搜尋結果                                                                |                                  | □ 全部            | βγ csvĘ     | 3出 🗸 下载 直看引文概览 查看施引文献 保存到列表 🚥 🔂 🖾                                                                |              |                       |      |                          |              |
| 限制范围 排除                                                               |                                  |                 | 文献标题        |                                                                                                  | 作者           |                       | 年份   | 来源出版物                    | 施引文献         |
| 访问类型 🕕                                                                | $\sim$                           |                 | Calcium sig | znaling and reactive oxygen species in Mitochondria                                              | Bertero, E., | Maack, C.             | 2018 | Circulation              | 4            |
| 年份                                                                    | ~                                |                 | -           |                                                                                                  |              |                       |      | Research<br>122(10), pp. |              |
| 作者姓名                                                                  | ~                                | "               |             |                                                                                                  |              |                       |      | 1460-1478                |              |
| 学科类别                                                                  | ~                                |                 | 查看摘要、       | <ul> <li>Full Text View at Publisher 相关文献</li> </ul>                                             |              |                       |      |                          |              |
| 文献类型                                                                  | ~                                | □ 2             | AMPKa2 pr   | otects against the development of heart failure by enhancing mitophagy via PINK1 phosphorylation | Wang, B., N  | Vie, J., Wu, L., (),  | 2018 | Circulation              | 5            |
| 来源出版物名称                                                               | ~                                |                 |             |                                                                                                  | Chen, C., W  | /ang, D.W.            |      | Research<br>122(5), pp.  |              |
| 关键字                                                                   | ^                                |                 |             |                                                                                                  |              |                       |      | /12-/29                  |              |
| Heart Failure                                                         | (1,148) >                        |                 | 查看摘要、       | <ul> <li>Full Text View at Publisher 相关文献</li> </ul>                                             |              |                       |      |                          |              |
| Priority Journal                                                      | (1,061) >                        | 3               | Translation | al challenges in atrial fibrillation                                                             | Heijman, J.  | , Guichard, JB.,      | 2018 | Circulation              | 7            |
| 🗆 Nonhuman                                                            | (779) >                          |                 |             |                                                                                                  | Dobrev, D.,  | Nattel, S.            |      | Research                 |              |

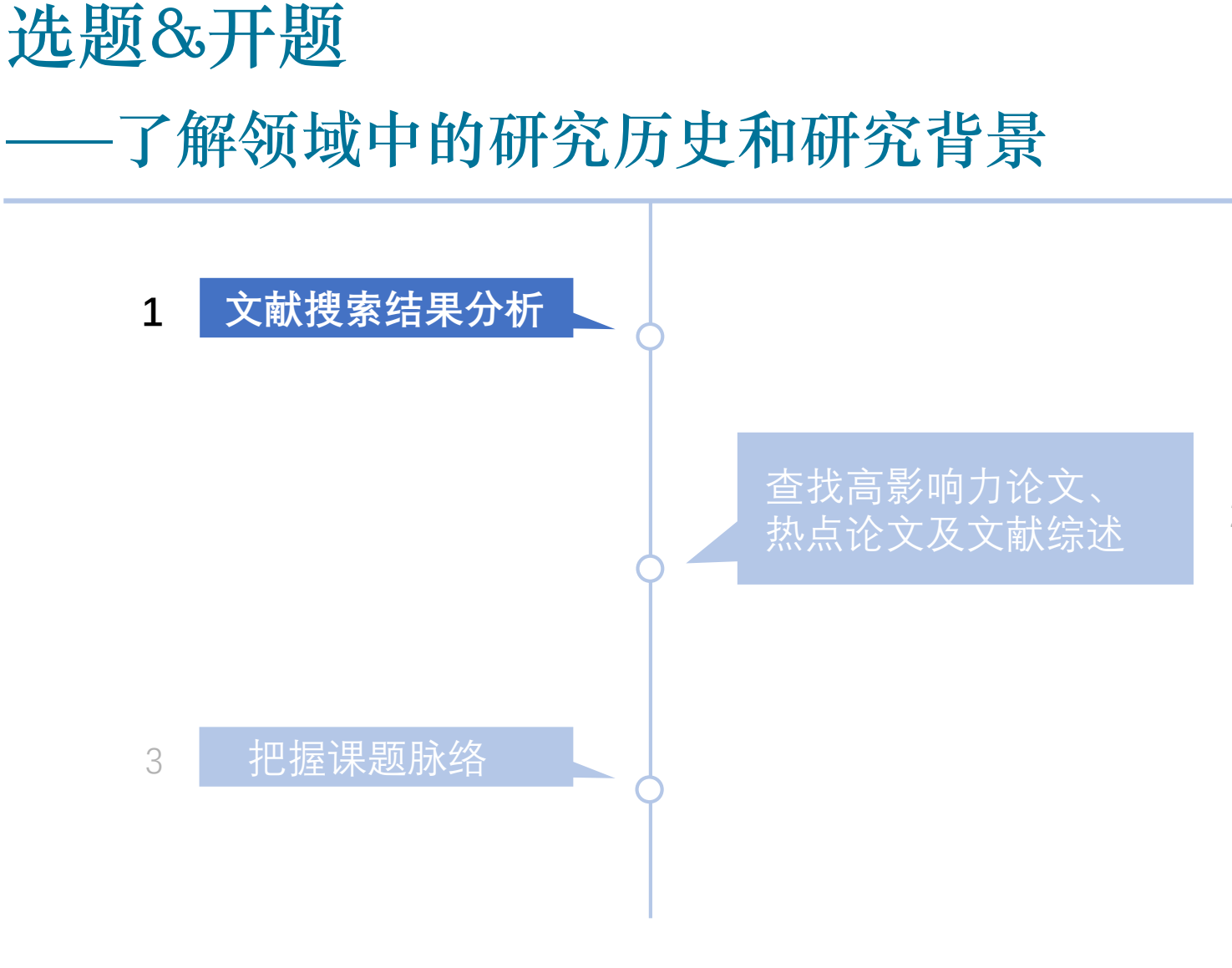

2

文献搜索结果分析

| Scopus                                                   |            |      | <u>搜索</u> 来源出版物 通知 列                                                                       | 表 帮助 v SciVa                    | al                                     | g Du 🗸 🔛               |
|----------------------------------------------------------|------------|------|--------------------------------------------------------------------------------------------|---------------------------------|----------------------------------------|------------------------|
| 282,214 文献搜索结                                            | 果          |      | 查看次要文献 查看                                                                                  | 計121501 专利搜索结果 Sea              | irch your library                      | View 962 Mendeley Data |
| TITLE-ABS-KEY("Heart Failure")<br>🥒 编辑 🕒 保存 🗘 设置通知 🔝 设置機 | 戡送流        |      | 对搜索结果进行分析                                                                                  |                                 |                                        |                        |
| 在搜索结果内搜索                                                 | Q          | ⊪ 分析 | 搜索结果                                                                                       | 显示所有摘要 排序对象:                    | 日期(最新)                                 | ~                      |
| 精簡搜尋結果                                                   |            | □ 全部 | × CSV 导出 > 下載 直看引文概じ 直看施引文献 保存到列表 ••• 局 図                                                  |                                 |                                        |                        |
| 限制范围 排除                                                  |            |      | 文献标题                                                                                       | 作者                              | 年份来源出版                                 | 物施引文献                  |
| 访问类型 🕕                                                   | $\sim$     |      | Application of use cases for congestive heart failure                                      | Kim, H.S., Hwang, E.J.,         | 2019 Lecture No                        | otes in 0              |
| 年份                                                       | ~          |      |                                                                                            | Lee, S., Cho, D.K., Oh,<br>D.H. | Electrical<br>Engineerir               | ng                     |
| 作者姓名                                                     | ~          |      |                                                                                            |                                 | 502, pp. 10                            | 03-108                 |
| 学科类别                                                     | ~          |      | 查看摘要 > View at Publisher 相关文献                                                              |                                 |                                        |                        |
| 文献类型                                                     | ^          | □ 2  | Machine learning algorithms with ROC curve for predicting and diagnosing the heart disease | Kannan, R., Vasanthi, V.        | 2019 SpringerB                         | riefs in 0             |
| Article (1                                               | .87,338) > |      |                                                                                            |                                 | Applied Sc<br>Technolog<br>Part E4, pr | tiences and            |
| Review (                                                 | 46,349) >  |      |                                                                                            |                                 | Fart F4, pp                            | 2. 03-72               |
| Editorial (                                              | 10,846) >  |      | 查看摘要 ~ <del>Full Text</del> View at Publisher 相关文献                                         |                                 |                                        |                        |

文献搜索结果分析

了解高发文国家/地区、作者、机构、学科交叉等背景信息

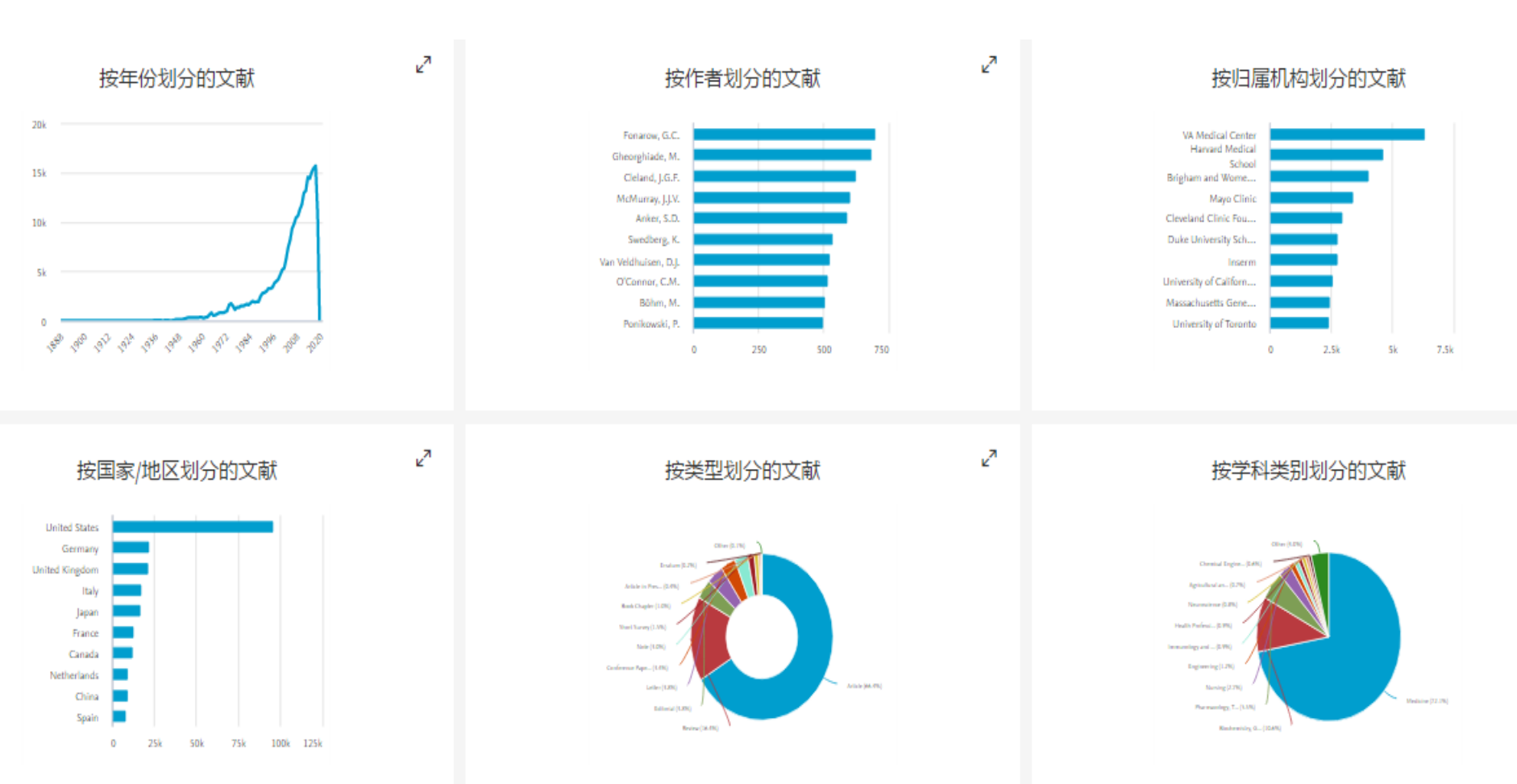

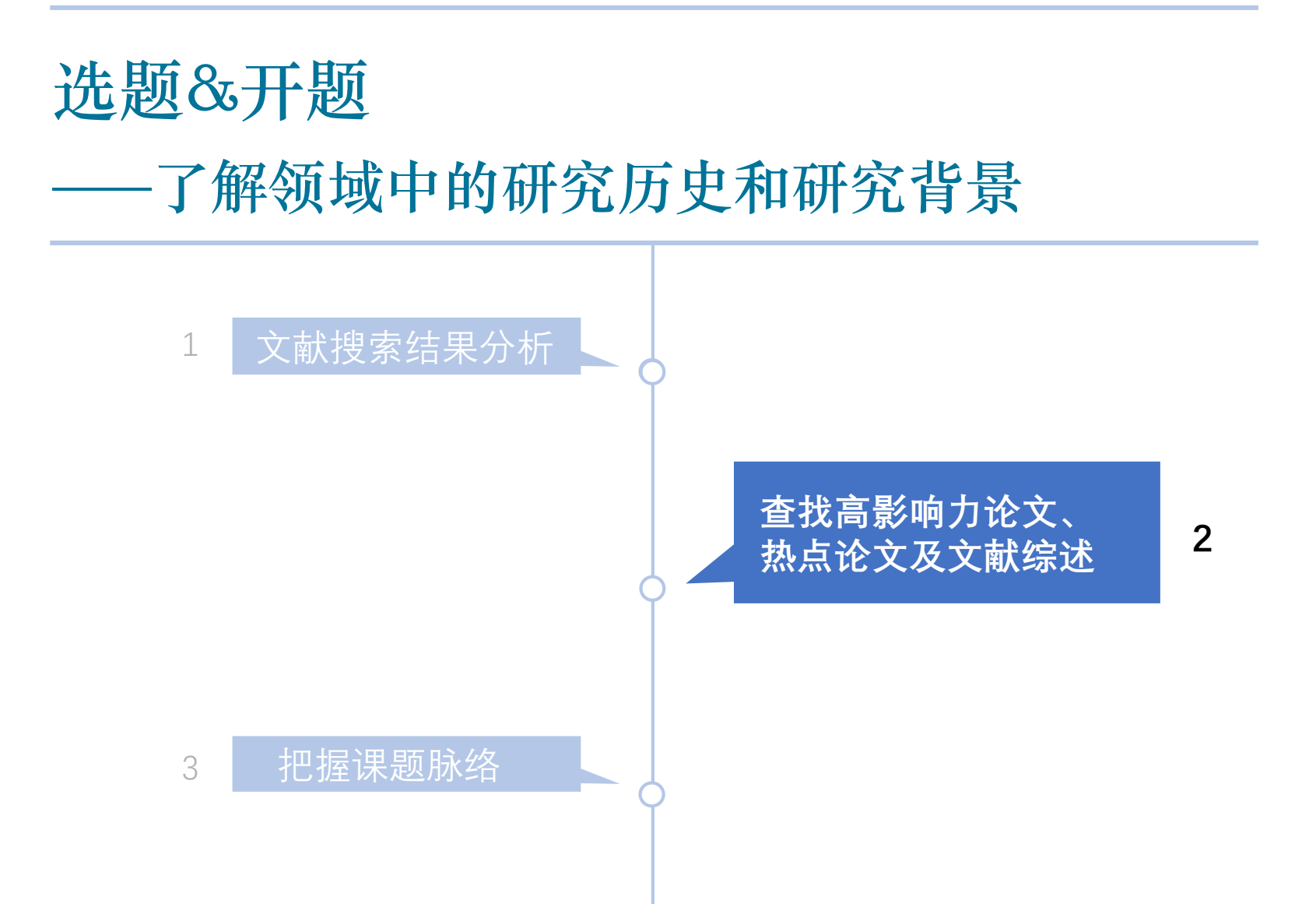

#### 查找高影响力文献和热点文献

| 282,214 文献                       | 搜索结果        |      |                                                                                                    | 雪次要文献  查看 118287 <del>专和</del>         | 间搜索结 | 果 View 963 Mi                       | endeley Data |
|----------------------------------|-------------|------|----------------------------------------------------------------------------------------------------|----------------------------------------|------|-------------------------------------|--------------|
| TITLE-ABS-KEY ( "Heart Failure") | )           |      |                                                                                                    |                                        |      |                                     |              |
| ● 编辑 □ 保存 ↓ 设置通知 🔂 设置馈送流         |             | 利用   | 月学科、文献类型、关键字等有针对性地精                                                                                             | 简搜索结果                                  |      |                                     |              |
| 在搜索结果内搜索…                        | ٩           | 前 分析 | 搜索结果                                                                                                    | 显示所有摘要 排序对象:                           | 施引文  | 献(最多数量)                             | <b>×</b>     |
| 精簡搜尋結果                           |             | □ 全部 | ➤ CSV 导出 ∨ 下载 查看引文概览 查看施引文献 保存到列表 ··· 局 図                                                                       |                                        |      |                                     |              |
| 限制范围 排除                          |             |      | 文献标题                                                                                                    | 作者                                     | 年份   | 来源出版物                               | 施引文献         |
| 访问类型 🕡                           | $\sim$      |      | Intensive blood-plucose control with sulphonvlureas or insulin compared with conventional treatment and risk    | Turner, R.                             | 1998 | Lancet                              | 15637        |
| 年份                               | ~           |      | of complications in patients with type 2 diabetes (UKPDS 33)                                                    |                                        |      | 352(9131), pp.<br>837-853           |              |
| 作者姓名                             | ~           | *    | 查看摘要 ~ <del>Full Text</del> View at Publisher 相关文献                                                              |                                        |      |                                     |              |
| 学科类别                             | $\sim$      |      |                                                                                                    |                                        |      |                                     |              |
| 文献类型                             | ~           | 2    | Effects of an angiotensin-converting-enzyme inhibitor, ramipril, on cardiovascular events in high-risk patients | Yusuf, S.                              | 2000 | New England<br>Journal of           | 7417         |
| 来源出版物名称                          | ~           |      |                                                                                                    |                                        |      | Medicine<br>342(3), pp. 145-<br>153 |              |
| 关键字                              | ^           |      |                                                                                                    |                                        |      |                                     |              |
| 🗆 Human                          | (231,657) > |      | 亘 目指数 ✓ Full Text View at Publisher 1日大文即                                                                       |                                        |      |                                     |              |
| Heart Failure                    | (165,111) > | □ 3  | Free radicals and antioxidants in normal physiological functions and human disease                              | Valko, M., Leibfritz, D.,              | 2007 | International                       | 6561         |
| Article                          | (154,902) > |      |                                                                                                    | Moncol, J., (), Mazur, M.,<br>Toleon I |      | Journal of<br>Biochemister and      |              |

"查看引文概览"上限是2000条,可利用左侧初步筛选,比如先精简至某期刊或某学科 类别,再查看最近几年的热点文献

#### 查找高影响力文献和热点文献

| Scopus                       |                  | 检索 来源出版物 通知 列表 帮助 ✓ SciVal ↗ 注册 > 登录 ✓ 🗮                                                                                                    |   |
|------------------------------|------------------|----------------------------------------------------------------------------------------------------|---|
| 978 文献搜索                     | 结果               | 查看次要文献  查看 295836 专利搜索结果   View 479605 Mendeley Data                                                                                                    |   |
| Source-id (23063) and (Limit | T-TO ( EXACTKEYW | DRD, "Heart Failure")) AND (LIMIT-TO (DOCTYPE, "ar") OR LIMIT-TO (DOCTYPE, "re")) 按照被引频次降序排列                                                                                                    | • |
| ≥》编辑    保存   ↓ 设置通           | 知 🔊 设置馈送         | ·····································                                                                                                    | 献 |
| 在搜索结果内搜索                     | Q                | 咖分析搜索结果 显示所有摘要 排序对象: 施引文献 (最多数量)                                                                                                    |   |
| 精簡搜尋結果                       |                  | ■ 全部 > 导出 下载 查看引文概览 查看施引文献 添加到列表 ••• 局 図 図                                                                                                    |   |
| 限制范围 排除                      |                  | 文it标题 作者 年份 来源出版物 施引文献                                                                                                    |   |
| 访问类型 ①                       | ^                | $\blacksquare$ 1 $\beta_1$ and $\beta_2$ -adrenergic-receptor subpopulations in nonfailing and failing Bristow, M.R., Ginsburg, 1986 Circulation 1020                                                             |   |
| Open Access                  | (791) >          | hu han ventricular myocardium: Coupling of both receptor subtypes to muscle R., Umans, V., (), Shah, Research contraction and selective β1 -receptor down-regulation in heart failure P., Jamieson, S. 59(3), pp. |   |
| Other                        | (187) >          | 公开访问 297-309                                                                                                    |   |
| 年份                           | ^                | 查看摘要 ~ Ø &FX View at Publisher                                                                                                    |   |
| 2019                         | (16) >           | 2 Informatory mediators and the failing heart: Past, present, and the Mann, D.L. 2002 Circulation 682                                                                                                    |   |
| 2018                         | (55) >           | CF市访问 P1(11), pp.                                                                                                    |   |
| 2017                         | (72) >           | 988-998                                                                                                    |   |
| 2016                         | (57) >           | 查看摘要 🗸 🥂 🧕 🖸 SFX 👘 View at Publisher 相关文献                                                                                                    |   |
| □ 2015                       | (44) >           | Appropriate Registing and implications for cardiovascular discase Haupstatter A. Jauma S. 1009. Circulation (20                                                                                                   |   |
| 鱼看更多                         |                  | 3 Approvis, basic mechanisms and implications for cardiovascular disease maunisteller, A., izumo, S. 1776 Circulation 600                                                                                         |   |

#### 查找高影响力文献和热点文献

|          |                          | 识别出近年被                                    | 时频次较高的文献 |       |       |      |      |      |      | 排序对象: | 引文计数(降) | 茅)    | ~     |
|----------|--------------------------|-------------------------------------------|----------|-------|-------|------|------|------|------|-------|---------|-------|-------|
| 🗆 Pag    | e 🍈 Remove               |                                           |          |       |       |      |      |      |      |       |         |       |       |
|          | 文献                       |                                           |          | 引文    | <2014 | 2014 | 2015 | 2016 | 2017 | 2018  | 小计      | >2018 | 总计    |
|          |                          | $\square$                                 |          | Total | 26867 | 4232 | 4527 | 4527 | 4510 | 3153  | 20949   | 1     | 47817 |
| □ 1      | HFSA 2010 Comprehe       | nsive Heart Failure Practice Guideline    |          | 2010  | 264   | 109  | 112  | 95   | 77   | 40    | 433     |       | 697   |
| 2        | Glucagon-Like Peptide    | e-1 Infusion Improves Left Ventricular E  |          | 2006  | 282   | 58   | 39   | 34   | 34   | 21    | 186     |       | 468   |
| 3        | High Prevalence of Re    | nal Dysfunction and Its Impact on Outco   |          | 2007  | 213   | 47   | 52   | 36   | 44   | 21    | 200     |       | 413   |
| 4        | Executive summary: H     | IFSA 2006 comprehensive heart failure pra |          | 2006  | 367   | 7    | 11   | 7    | 5    | 2     | 32      |       | 399   |
| 5        | The prognostic import    | tance of different definitions of worsen  |          | 2002  | 308   | 27   | 18   | 18   | 18   | 9     | 90      |       | 398   |
| <b>ó</b> | A rapid test for B-type  | natriuretic peptide correlates with       |          | 2001  | 324   | 5    | 6    | 9    | 5    | 6     | 31      |       | 355   |
| 7        | Racial differences in re | sponse to therapy for heart failure:      |          | 1999  | 270   | 17   | 19   | 21   | 16   | 8     | 81      | _     | 351   |
| 8        | Worsening Renal Func     | tion and Prognosis in Heart Failure: Sys  |          | 2007  | 189   | 46   | 34   | 35   | 27   | 19    | 161     |       | 350   |
| 9        | HFSA Guidelines for n    | nanagement of patients with heart failur  |          | 1999  | 290   | 4    | 2    | 2    | 1    | 1     | 10      |       | 300   |
| 10       | HFSA 2006 compreher      | nsive heart failure practice guideline    |          | 2006  | 264   | 9    | 7    | 7    | 3    | 1     | 27      |       | 291   |
| 11       | Candesartan in Heart I   | Failure-Assessment of Reduction in Mort   |          | 1999  | 262   | 4    | 4    | 2    | 3    | 4     | 17      |       | 279   |
| 12       | Calcium Upregulation     | by Percutaneous Administration of Gene    |          | 2009  | 158   | 36   | 30   | 23   | 21   | 8     | 118     |       | 276   |
| 13       | Proposal for a new clin  | ical end point to evaluate the effica     |          | 2001  | 169   | 12   | 17   | 26   | 34   | 15    | 104     |       | 273   |
| 14       | Low serum total choles   | sterol is associated with marked increa   |          | 2002  | 209   | 9    | 10   | 16   | 8    | 9     | 52      |       | 261   |
|          |                          |                                           |          |       |       |      |      |      |      |       |         |       |       |

查找文献综述

| Scopus                            |          |              |                                                               | 搜索          | 来源出版物              | 通知    | 列表             | 帮助 ✓ Sc              | iVal ∌     | Tingting Du 🗸                             | $\equiv$     |
|-----------------------------------|----------|--------------|---------------------------------------------------------------|-------------|--------------------|-------|----------------|----------------------|------------|-------------------------------------------|--------------|
| 282,214 文献搜索结野                    | ₹        |              |                                                               |             | 查え                 | 雪次要文献 | 查看 12150       | 1专利搜索结果              | Search you | ur library View 962 M                     | endeley Data |
| TITLE-ABS-KEY ( "Heart Failure" ) |          |              |                                                               |             |                    |       |                |                      |            |                                           |              |
| 〃 编辑 凹 保存 👃 设置通知 🔝 设置馈            | 送流       |              |                                                               |             |                    |       |                |                      |            |                                           |              |
| 在搜索结果内搜索                          | Q        | 帅 分析         | 搜索结果                                                          |             |                    |       | 显示             | 所有摘要 排序对             | 象: 日期      | )(最新)                                     | <b>~</b>     |
| 精簡搜尋結果                            |          | □ 全部         | ➤ CSV 导出 ∨ 下载 查看引文概览 查看施引文商                                   | ポー保存到       | 例表 •••             | 8 8   | <b>a</b>       |                      |            |                                           |              |
| 限制范围 排除                           |          |              | 文献标题                                                          |             |                    |       | 作者             |                      | 年份         | 来源出版物                                     | 施引文献         |
| 访问类型 🕕                            | $\sim$   | □ 1          | Application of use cases for congestive heart failure         |             |                    |       | Kim,           | H.S., Hwang, E.J.,   | 2019       | Lecture Notes in                          | 0            |
| 年份                                | $\sim$   |              |                                                               |             |                    |       | Lee, S<br>D.H. | S., Cho, D.K., Oh,   |            | Electrical<br>Engineering                 |              |
| 作者姓名                              | ~        | 4            |                                                               |             |                    |       |                |                      |            | 502, pp. 105-108                          |              |
| 学科类别                              | $\sim$   |              | 查看摘要 ~   Full Text   View at Publisher 相关文献                   |             |                    |       |                |                      |            |                                           |              |
| 文献类型                              | ^        | 2            | Machine learning algorithms with ROC curve for predicting and | l diagnosin | g the heart diseas | e     | Kann           | an, R., Vasanthi, V. | 2019       | SpringerBriefs in<br>Applied Sciences and | 0            |
| □ Article (18                     | 7,338) > |              |                                                               |             |                    |       |                |                      |            | Technology<br>Part F4, pp. 63-72          |              |
| Review (4                         | 6,349) > |              |                                                               |             |                    |       |                |                      |            |                                           |              |
| Li Editorial (1                   | 0,846) > | $\backslash$ | 三相测变 ✓ Full Text View at Publisher 相大义取                       |             |                    |       |                |                      |            |                                           |              |
|                                   |          | 利用           | 文献类型精简搜索结果至                                                   | Revi        | ew                 |       |                |                      |            |                                           |              |

#### 查找文献综述

- 按照被引频次降序排列: 锁定领域中受关注较多的综述;
- 按照出版日期排序: 锁定领域中刚发表的综述

| 46,349 文献搜索结野                                          | ₹                |      |                                                                                        | 查看次要文献 查看 121501                           | .专利搜 | 『 <u>索结果</u> View 962 Meno     | deley Data |
|--------------------------------------------------------|------------------|------|----------------------------------------------------------------------------------------|--------------------------------------------|------|--------------------------------|------------|
| TITLE-ABS-KEY ( <b>"Heart Failure"</b> ) AND (LIMIT-TO | ) ( DOCTYPE , "r | •")) |                                                                                        |                                            |      |                                |            |
| ❷ 编辑 🖻 保存 🗘 设置通知 🔝 设置                                  | 馈送流              |      |                                                                                        |                                            |      |                                |            |
| 在搜索结果内搜索                                               | Q                | 帅 分析 | 搜索结果                                                                                   | 显示所有摘要 排序对                                 | 象: 日 | <u>期(最新)</u><br>日期(最新)         | ^          |
| 精簡搜尋結果                                                 |                  | □ 全部 | ➤ CSV 导出 → 下载 查看引文概览 查看施引文献 保存到列表 •••                                                  | 8 X 1                                      | E    | 日期 (升序)                        | - 11       |
| 限制范围 排除                                                |                  |      | 文献标题                                                                                   | 作者                                         | £    | 施引文献 ( 最多数量 )<br>施引文献 ( 最少数量 ) |            |
| 访问类型 🕕                                                 | $\sim$           |      | How Heart Rate Should Be Controlled in Patients with Atherosclerosis and Heart Failure | da Silva, R.M.F.L., Borges, A.S.R., Silva, | 2    | 相关性                            | - 84       |
| 年份                                                     | ~                |      |                                                                                        | N.P., (), Roever, L., Biondi-Zoccai, G.    |      | 第一1F音 (A-Z)<br>第一作者 (Z-A)      | - 11       |
| 作者姓名                                                   | ~                |      |                                                                                        |                                            |      | 来源出版物名称 (A-Z)                  | -          |
| 学科类别                                                   | ~                |      | 查看摘要 ~ Full Text View at Publisher 相关文献                                                |                                            |      |                                |            |
| 文献类型                                                   | ~                | 2    | Is There Still a Role for Digoxin in the Management of Atrial Fibrillation?            | Washam, J.B., Patel, M.R.                  | 2018 | Current Cardiology             | 0          |
| 🗌 Review                                               | (46,349) >       |      |                                                                                        |                                            |      | Reports<br>20(11),105          |            |
| 来源出版物名称                                                | ~                |      | 查看摘要 🗸 🛛 🗖 Full Text View at Publisher 相关文献                                            |                                            |      |                                |            |

2

# 选题&开题 -了解领域中的研究历史和研究背景 文献搜索结果分析 1 查找文献综述、高影响 把握课题脉络 3

cose control with sulphonylureas or iventional treatment and risk of comp

the stage near the state place of the second the stage are produced former place places, but the stage of an extension of the state places of the state of the state of the state place of the state of the state of the state of the state of the state state of the state of the state of the state of the state state of the state of the state of t

an overlage today a los or of the second second sec

ias or insulin

Notice that the proof the second set of the second set of the sec

and on other provides the set of second restart would be true real resultion of the set conscions the suggraphic answer( was not to a list, real results

## 选题&开题——了解领域中的研究历史和研究背景

把握课题脉络

Contraction in the local local differences of the local differences of the local differences of

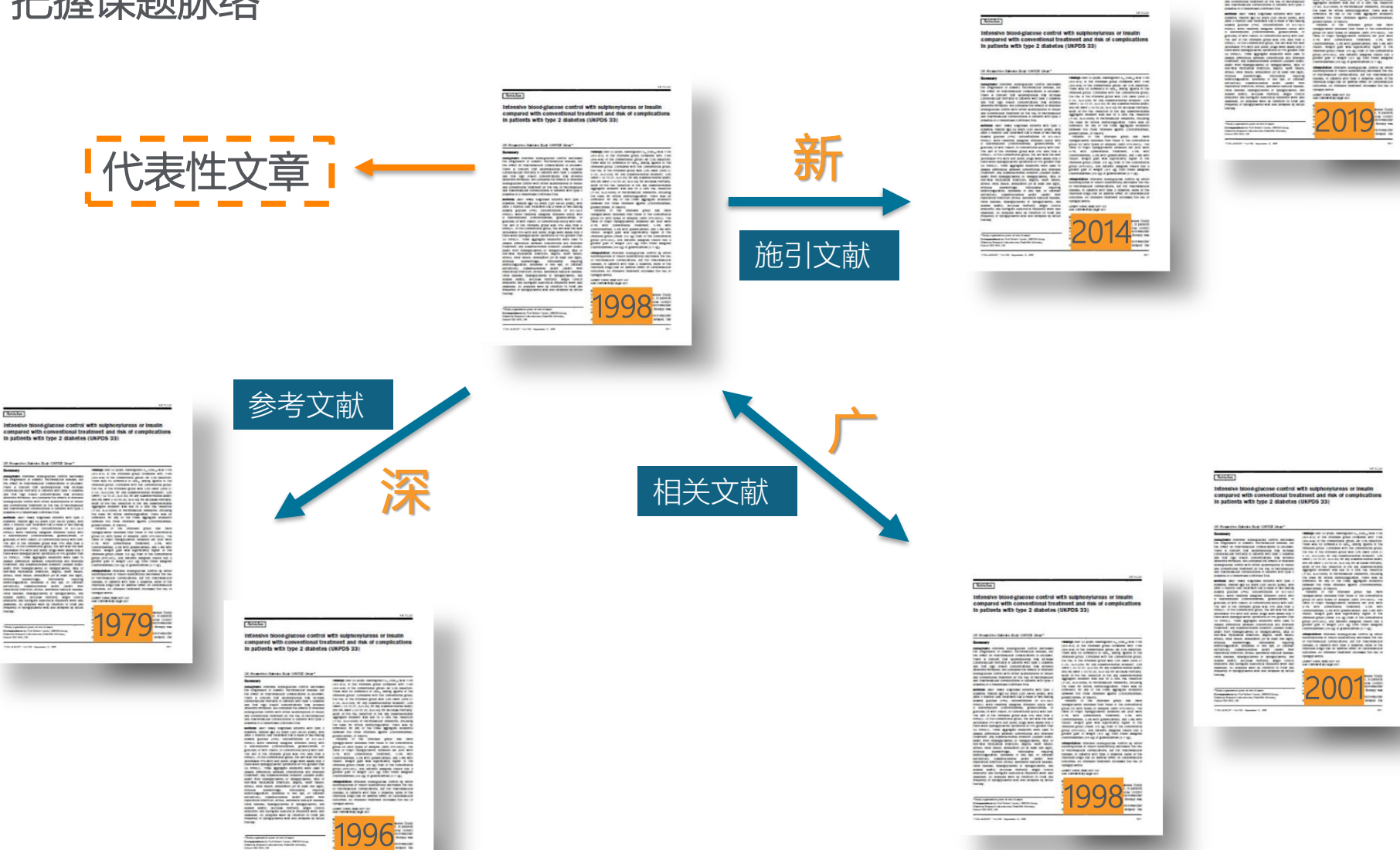

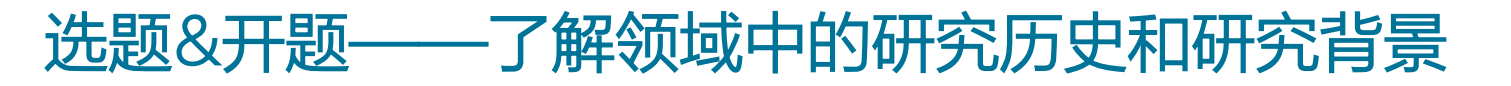

把握课题脉络

| Scopus                               |                 |           |                             |                                                                                  | 检索          | 来源出版物             | 通知      | 列表                                  | 帮助 🗸                                | SciVal | ↗ 注册 >           | 登录 🗸          | $\equiv$ |
|--------------------------------------|-----------------|-----------|-----------------------------|----------------------------------------------------------------------------------|-------------|-------------------|---------|-------------------------------------|-------------------------------------|--------|------------------|---------------|----------|
| 28 文献搜索结果                            | Ę               |           |                             |                                                                                  |             |                   |         |                                     |                                     |        |                  | 查看次           | 要文献      |
| (TITLE-ABS-KEY("3D print*" AND "skin | graft*") OR TIT | LE-ABS-KI | EY ( "three dimen           | sion* print*" AN                                                                 | D "skin gr  | aft*" ) )         |         |                                     |                                     |        |                  |               |          |
| ❷编辑 凹 保存 û 设置通知 🖸                    | 设置馈送流           |           |                             | 点击                                                                               | 古查看         | 「了」               | 情       |                                     |                                     |        |                  |               |          |
| 在搜索结果内搜索…                            | Q               | ┉分林       | 所搜索结果                       |                                                                                  | $\int$      |                   |         |                                     | 显示所有摘                               | 要排序    | 对象: 施引文献(:<br>   | 最多数量)         | <b>~</b> |
| 精簡搜尋結果                               |                 | □ 全部      | ₩~ 导出 ]                     | 下载 查看引文                                                                          | 概览 査        | 看施引文献 添           | 加到列表    | ••• (=                              |                                     | _      |                  |               |          |
| 限制范围 排除                              |                 |           | 文献标题                        |                                                                                  |             |                   |         | 作者                                  |                                     | 年份     | 来源出版物            |               | 施引文献     |
| 访问类型 ①                               | ^               | □ 1       | Tissue Engineer             | ed Skin Substitut                                                                | es Created  | by Laser-Assisted |         | Michael, S                          | ., Sorg, H., Peck,                  | 2013   | PLoS ONE         |               | 195      |
| Open Access                          | (5) >           |           | Bioprinting Form<br>in Mice | Bioprinting Form Skin-Like Structures in the Dorsal Skin Fold Chamber<br>in Mice |             |                   | Chamber | CT., (), Vogt, P.M.,<br>Reimers, K. |                                     |        | 8(3),e57741      |               |          |
| □ Other                              | (23) >          |           | 公开访问                        |                                                                                  |             |                   |         |                                     |                                     |        |                  |               |          |
| 年份                                   | ~ *             | •         | 查看摘要 🗸 🗧                    | ØS·F·X V                                                                         | ïew at Pub  | olisher 相关文献      |         |                                     |                                     |        |                  |               |          |
| 2019                                 | (2) >           | 2         | Human Skin 3D               | Bioprinting Usin                                                                 | ig Scaffold | -Free Approach    |         | Pourchet, I                         | L.J., Thepot, A.,                   | 2017   | Advanced Healthc | are Materials | 47       |
| 2018                                 | (9) >           |           | 公开的问                        |                                                                                  |             |                   |         | Marquette                           | , ( <i>)</i> , ыйт, с.ј.,<br>, С.А. |        | 6(4),1601101     |               |          |
| 2017                                 | (7) >           |           | 査 着 摘 亜 、 □                 | <u>GSEX</u>                                                                      | iew at Pub  | lisher 相关文献       |         |                                     |                                     |        |                  |               |          |
| 2016                                 | (3) >           |           |                             | J OT A                                                                           | icw at i ub |                   |         |                                     |                                     |        |                  |               |          |

#### 把握课题脉络

〈返回检索结果 | 1 / 28 下一个〉

· 1 导出 🖄 下载 🖶 打印 🖾 通过电子邮件发送 📆 保存到 PDF 🕁 添加到列表 更多... >

**ØS·F·X** Library Catalogue View at Publisher

PLoS ONE 公开访问 Volume 8, Issue 3, 4 March 2013, 论文编号 e57741

Tissue Engineered Skin Substitutes Created by Laser-Assisted Bioprinting Form Skin-Like Structures in the Dorsal Skin Fold Chamber in Mice (Article) (公开访问)

Michael, S. a 🖾, Sorg, H. a, Peck, C.-T. a, Koch, L. b, Deiwick, A. b, Chichkov, B. b, Vogt, P.M. a, Reimers, K. a

<sup>a</sup>Department of Plastic, Hand- and Reconstructive Surgery, Hannover Medical School, Hannover, Germany <sup>b</sup>Laser Zentrum Hannover e.V., Hannover, Germany

#### 摘要

Tissue engineering plays an important role in the production of skin equivalents for the therapy of chronic and especially burn wounds. Actually, there exists no (cellularized) skin equivalent which might be able to satisfactorily mimic native skin. Here, we utilized a laserassisted bioprinting (LaBP) technique to create a fully cellularized skin substitute. The unique feature of LaBP is the possibility to position different cell types in an exact three-dimensional (3D) spatial pattern. For the creation of the skin substitutes, we positioned fibroblasts and keratinocytes on top of a stabilizing matrix (Matriderm®). These skin constructs were subsequently tested in vivo, employing the dorsal skin fold chamber in nude mice. The transplants were placed into full-thickness skin wounds and were fully connected to the surrounding tissue when explanted after 11 days. The printed keratinocytes formed a multi-layered epidermis with beginning differentiation and stratum corneum. Proliferation of the keratinocytes was mainly detected in the suprabasal layers. In vitro controls, which were cultivated at the air-liquid-interface, also exhibited proliferative cells, but they were rather located in the whole epidermis. Ecadherin as a hint for adherens junctions and therefore tissue formation could be found in the epidermis in vivo as well as in vitro. In both conditions, the printed fibroblasts partly stayed on top of the underlying Matriderm® where they produced collagen, while part of them migrated into the Matriderm®. In the mice, some blood vessels could be found to grow from the wound bed and the wound edges in direction of the printed cells. In conclusion, we could show the successful 3D printing of a cell construct via LaBP and the subsequent tissue formation in vivo. These findings represent the preequisite for the creation of a complex tissue like skin, consisting of different cell types in an intricate 3D pattern. © 2013 Michael et al.

#### SciVal 热门主题 🛈

主题: Bioprinting | Printing | organ printing

突出百分比: 99.943 \_\_\_\_\_ ()

#### ~ 查看参考文献 (43)

被 195 篇文献引用

和引用。

In Situ Bioprinting of Autologous Skin Cells Accelerates Wound Healing of Extensive Excisional Full-Thickness Wounds

度量标准 ⑦ 查看所有度量标准 >

195 69 Scopus 中的引用

10.98 🧹 领域加权的引用影响

PlumX 度量标准

在 Scopus 之外的使用情 况、抓取、提及、社交媒体

筆 99 个 百分比

Albanna, M. , Binder, K.W. , Murphy, S.V. (2019) Scientific Reports

Bioprinting in ophthalmology: current advances and future pathways

Poomathi, N. , Singh, S. , Prakash, C. (2019) Rapid Prototyping Journal

#### 3D Bioprinting:principles, fantasies and prospects

Sigaux, N., Pourchet, L., Breton, P. (2019) Journal of Stomatology, Oral and Maxillofacial Surgery

查看所有 195 篇施引文献

查看施引文献: (谁引用了我, 我是谁的基础)

(2019) Kapia Prototyping Journai

Sigaux, N., Pourchet, L., Breton, P.

Koch, L., Kuhn, S., Sorg, H.

作者> 关键字>

(2010) Tissue Engineering - Part C: Methods

基于如下条件在 Scopus 中查找更多相关文献:

查看基于参考文献的所有相关文献

3D Bioprinting:principles, fantasies and prospects

## 选题&开题——了解领域中的研究历史和研究背景

#### 把握课题脉络

show the successful 3D printing of a cell construct via LaBP and the subsequent tissue formation in vivo. These findings represent the prerequisite for the creation of a complex tissue like skin, consisting of different cell types in an intricate 3D pattern. (c) 2013 Michael et al.

| SaiVal 执门主题 👝              |                                                                                                    |                                                                                                    | (2019) Journal of Stomatology, Oral and                                                                                                    |
|----------------------------|----------------------------------------------------------------------------------------------------|----------------------------------------------------------------------------------------------------|----------------------------------------------------------------------------------------------------|
| 主题: Bioprinting   Printing | organ printing                                                                                                    | 本毛相子立計・                                                                                                    | Maxillofacial Surgery<br>查看所有 195 篇施引文献                                                                                                    |
| 突出白分比: 99.943              | <b>—</b> ()                                                                                                    | (与我有关联的是谁)                                                                                                    | 当此文献在 Scopus 中被引用时通知我:                                                                                                    |
| 索引关键字                      |                                                                                                    |                                                                                                    | 设置引文通知 > 设置引文馈送流 >                                                                                                    |
| EMTREE drug terms:         | (collagen) (uvomorulin)                                                                                                    |                                                                                                    | 相关文献                                                                                                    |
| EMTREE medical terms:      | (angiogenesis) (animal experiment) (animal model) (animal tissue<br>(cell migration) (cell proliferation) (collagen synthesis) (controlled<br>(in vitro study) (in vivo study) (keratinocyte) (laser assisted bioprin<br>(skin transplantation) (skinfold) (stratum corneum) (tissue engine | ) (article) (bioprinting) (cell differentiation) (cell junction)<br>study) (epidermis) (extracellular matrix) (fibroblast)<br>ting) (mouse) (nonhuman) (skin graft) (skin injury)<br>ering) | Application of three-dimensional technology in<br>assessment of burn area and treatment strategy of<br>burns<br>Sheng, W., Dong, G., Wan, Y. |
| MeSH:                      | (Animals) (Biological Markers) (Bioprinting) (Burns) (Cadherins                                                                                                    | (Cell Proliferation) (Cells, Cultured) (Collagen) (Elastin)                                                                                                    | (2014) Chinese Journal of Burns<br>The mouse dorsal skin fold chamber as a means                                                             |
|                            | (Fibroblasts) (Keratinocytes) (Lasers) (Mice) (Mice, Nude) (Neo<br>(Tissue Engineering) (Wound Healing)                                                                                                    | wascularization, Physiologic (Skin) (Skin, Artificial)                                                                                                    | for the analysis of tissue engineered skin<br>Michael, S. , Sorg, H. , Peck, CT.<br>(2013) Burns                                             |
|                            |                                                                                                    |                                                                                                    | Laser printing of skin cells and human stem cells                                                                                            |

Chemicals and CAS Registry Numbers:

collagen, 9007-34-5; uvomorulin, 112956-45-3;

Biological Markers; Cadherins; Collagen, 9007-34-5; Elastin, 9007-58-3; matriderm

Device tradename:

Matriderm

#### 把握课题脉络

| 参考文献(43)                                                                                                    |                               |  |  |  |  |  |  |  |
|----------------------------------------------------------------------------------------------------|-------------------------------|--|--|--|--|--|--|--|
| □ 全部 导出 局打印 ⊠通过电子邮件发送 🗒 保存到 PDF 创建书目                                                                                                    |                               |  |  |  |  |  |  |  |
| □ 1 Vogt, P.M., Kolokythas, P., Niederbichler, A., Knobloch, K., Reimers, K., Choi, C.Y.<br>Innovative wound therapy and skin substitutes for burns<br>(2007) Chirurg, 78 (4), pp. 335-342. 被引用 22 次.<br>doi: 10.1007/s00104-007-1325-5                                                                           |                               |  |  |  |  |  |  |  |
| <ul> <li>③ SFX View at Publisher</li> <li>2 Supp, D.M., Boyce, S.T.<br/>Engineered skin substitutes: Practices and potentials         <ul> <li>(2005) Clinics in Dermatology, 23 (4), pp. 403-412. 被引用 278 次.<br/>doi: 10.1016/j.clindermatol.2004.07.023</li> </ul> </li> <li>④ SFX View at Publisher</li> </ul> | 查看参考文献:<br>(我引用的谁,<br>谁是我的基础) |  |  |  |  |  |  |  |
| <ul> <li>Singer, A.J., Clark, R.A.F.</li> <li>Cutaneous wound healing         <ul> <li>(1999) New England Journal of Medicine, 341 (10), pp. 738-746. 被引用 3705 次.</li> <li>doi: 10.1056/NEJM199909023411006</li> </ul> </li> <li>SFX View at Publisher</li> </ul>                                                 |                               |  |  |  |  |  |  |  |

#### 把握课题脉络

〈返回检索结果 | 1 / 28 下一个〉

· 引导出 🖄 下载 🖶 打印 🖂 通过电子邮件发送 📅 保存到 PDF 🕁 添加到列表 更多... >

**ØS·F·X** Library Catalogue View at Publisher

PLoS ONE <mark>公开访问</mark> Volume 8, Issue 3, 4 March 2013, 论文编号 e57741

## Tissue Engineered Skin Substitutes Created by Laser-Assisted Bioprinting Form Skin-Like Structures in the Dorsal Skin Fold Chamber in Mice (Article) (公开访问)

Michael, S. a 🖾, Sorg, H. a, Peck, C.-T. a, Koch, L. Deiwick, A. D., Chichkov, B. D., Vogt, P.M. a, Reimers, K. a

<sup>a</sup>Department of Plastic, Hand- and Reconstructive Surgery, Hannover Medical School, Hannover, Germany <sup>b</sup>Laser Zentrum Hannover e.V., Hannover, Germany

#### 摘要

Tissue engineering plays an important role in the production of skin equivalents for the therapy of chronic and especially burn wounds. Actually, there exists no (cellularized) skin equivalent which might be able to satisfactorily mimic native skin. Here, we utilized a laserassisted bioprinting (LaBP) technique to create a fully cellularized skin substitute. The unique feature of LaBP is the possibility to position different cell types in an exact three-dimensional (3D) spatial pattern. For the creation of the skin substitutes, we positioned fibroblasts and keratinocytes on top of a stabilizing matrix (Matriderm®). These skin constructs were subsequently tested in vivo, employing the dorsal skin fold chamber in nude mice. The transplants were placed into full-thickness skin wounds and were fully connected to the surrounding tissue when explanted after 11 days. The printed keratinocytes formed a multi-layered epidermis with beginning differentiation and stratum corneum. Proliferation of the keratinocytes was mainly detected in the suprabasal layers. In vitro controls, which were cultivated at the air-liquid-interface, also exhibited proliferative cells, but they were rather located in the whole epidermis. Ecadherin as a hint for adherens junctions and therefore tissue formation could be found in the epidermis in vivo as well as in vitro. In both conditions, the printed fibroblasts partly stayed on top of the underlying Matriderm® where they produced collagen, while part of them migrated into the Matriderm®. In the mice, some blood vessels could be found to grow from the wound bed and the wound edges in direction of the printed cells. In conclusion, we could show the successful 3D printing of a cell construct via LaBP and the subsequent tissue formation in vivo. These findings represent the prerequisite for the creation of a complex tissue like skin, consisting of different cell types in an intricat 3D pattern. © 2013 Michael et al.

SciVal 热门主题 ①

主题: Bioprinting | Printing | organ printing 突出百分比: 99.943 (1)

| 度量标准 🔊 | 查看所有度量标准;   |
|--------|-------------|
| 195 69 | Scopus 中的引用 |

10.98 🖟 领域加权的引用影响

筆 99 个 百分比

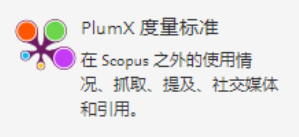

#### ✓查看参考文献 (43) eccession → 200 (43) 被 195 篇文献引用

In Situ Bioprinting of Autologous Skin Cells Accelerates Wound Healing of Extensive Excisional Full-Thickness Wounds

Albanna, M. , Binder, K.W. , Murphy, S.V. (2019) Scientific Reports

#### Bioprinting in ophthalmology: current advances and future pathways

Poomathi, N. , Singh, S. , Prakash, C. (2019) Rapid Prototyping Journal

#### 3D Bioprinting:principles, fantasies and prospects

Sigaux, N. , Pourchet, L. , Breton, P. (2019) Journal of Stomatology, Oral and Maxillofacial Surgery

查看所有 195 篇施引文献

#### . 爱思唯尔科研管 理解决方案SciVal 中的独特功能, 以独特的视角, 帮助研究者发现 新兴的研究趋势。

. "Topic"是具有共同、集中的知识兴趣的文档集合, 如关于某个特定问题的研究。

. "prominence"主 要基于对某一 "Topic"中最近出 版论文的引用、 浏览情况以及收 录期刊的评价指 标CiteScore,反 映了该"Topic"目 前的关注度。数 值越大,关注度 越高。

把握课题脉络

| e<br>Bioprinting   Printing   organ printing (T.8060)<br>t 年份范围:2013 - 2017                                                                                                    |                                                                                                    | ×                                                                                                    |
|----------------------------------------------------------------------------------------------------|----------------------------------------------------------------------------------------------------|----------------------------------------------------------------------------------------------------|
| 代表性文档                                                                                                    | 顶尖作者                                                                                                    | 学术性产出                                                                                                    |
| 3D bioprinting of tissues and organs                                                                                                    | Ozbolat, Ibrahim Tarik                                                                                                    | 36                                                                                                    |
| Murphy, S.V.,Atala, A                                                                                                    | Cho, Dongwoo                                                                                                    | 31                                                                                                    |
| (2014) Nature Biotechnology                                                                                                    | Atala, Anthony                                                                                                    | 27                                                                                                    |
| Cited 1726 times                                                                                                    | Huang, Yong                                                                                                    | 26                                                                                                    |
| 3D bioprinting of vascularized, heterogeneous cell-laden tissue constructs                                                                                                    | Khademhosseini, Ali L.I.                                                                                                    | 25                                                                                                    |
| Kolesky, D.B.,Truby, R.L.,Gladman, A.S<br>(2014) <i>Advanced Materials</i><br>Cited 684 times                                                                                      | 关键词分析                                                                                                    | ∧ 図表 田表                                                                                                    |
| A 3D bioprinting system to produce human-scale tissue constructs with structural integrity<br>Kang, HW.,Lee, S.J.,Ko, I.K<br>(2016) <i>Nature Biotechnology</i><br>Cited 566 times | Extracellular Matrix Microchannels<br>Mesenchymal Stromal Cells Mai<br>Artificial organs Nozzles Cell er<br>Biopolymers Regeneration Skin<br>Glucuronic Acid Three dimensional Str<br>Scaffolds (biology) Tissue Scat<br>Robotics Materials Scaffolds Gels TISSI | Biocompatibility Deposition<br>Biocompatibility Deposition<br>Biomedical engineering<br>Assembly<br>Bioreactors Nanofibers<br>Bioreactors Nanofibers<br>Bioreactor |
| 25th anniversary article: Engineering hydrogels for biofabrication<br>Malda, J., Visser, J., Melchels, F.P<br>(2013) Advanced Materials<br>Cited 516 times                         | Bioengineering Medicine Hydrogel<br>Design Microfluidics Biomaterials<br>Hydroxyapatite Bone Printing Histol<br>Biomimetics Cytology Bioc<br>Organoids Ink jet printing Collagen<br>Crosslinking Microfabrication<br>Biological organs Stereolithography         | Biopping Strategy Strategy Str                                                                                                    |
|                                                                                                    | AAA 关键词相                                                                                                    | 关性   下降 A A A 成长                                                                                                    |

在SciVal中分析>

- 直接查看该"Topic"中具有代表性的文章"Representative documents"。
- 还可以查看该"Topic"中的高发文学者及关键词分析结果

## 及时获取研究相关最新进展、保证所开展研究的创新性

- 追踪课题
- 关注研究者及期刊动态

## 为什么要持续跟踪研究领域最新进展?文献发表速度快

#### Scopus

| 摂                                                         | 搜索通知: "heart failure"                                                                                                    |                                                                              |      |                                              |  |  |  |  |  |  |  |
|-----------------------------------------------------------|----------------------------------------------------------------------------------------------------|------------------------------------------------------------------------------|------|----------------------------------------------|--|--|--|--|--|--|--|
| 您名为 ""heart failure"" 的搜索通知已发 <mark>现 174 个</mark> 新搜索结果。 |                                                                                                    |                                                                              |      |                                              |  |  |  |  |  |  |  |
|                                                           | 文献标题                                                                                                    | 作者                                                                           | 年份   | 来源出版物                                        |  |  |  |  |  |  |  |
| 1.                                                        | Significant mortality, morbidity and resource utilization associated with advanced heart failure in congenital heart disease in children and young adults | Burstein, D.S., Shamszad, P.,<br>Dai, D., (), Mascio, C.E.,<br>Rossano, J.W. | 2019 | American Heart Journal, 209, pp. 9-19.       |  |  |  |  |  |  |  |
| 2.                                                        | Electrical remodelling post cardiac resynchronization therapy in patients with ischemic and non-ischemic heart failure                                    | Ajaero, C.N., Ganesan, A.,<br>Horowitz, J.D., McGavigan,<br>A.D.             | 2019 | Journal of Electrocardiology, 53, pp. 44-51. |  |  |  |  |  |  |  |

#### Scopus

| 携  | 搜索通知: "heart failure"                                                                                               |                                                                              |      |                                                            |  |  |  |  |  |  |  |
|----|----------------------------------------------------------------------------------------------------|------------------------------------------------------------------------------|------|------------------------------------------------------------|--|--|--|--|--|--|--|
| 您: | 您名为 ""heart failure"" 的搜索通知已发 <mark>现</mark> 210 个新搜索结果。                                                            |                                                                              |      |                                                            |  |  |  |  |  |  |  |
|    | 文献标题                                                                                                    | 作者                                                                           | 年份   | 来源出版物                                                      |  |  |  |  |  |  |  |
| 1. | Noninvasive Quantification of Pressure-Volume Loops From Brachial Pressure and Cardiovascular<br>Magnetic Resonance | Seemann, F., Arvidsson, P.,<br>Nordlund, D., (), Arheden, H.,<br>Heiberg, E. | 2019 | Circulation. Cardiovascular<br>imaging, 12(1), p. e008493. |  |  |  |  |  |  |  |
| 2. | Adiponectin promotes muscle regeneration through binding to T-cadherin                                              | Tanaka, Y., Kita, S., Nishizawa,<br>H., (), Maeda, N., Shimomura,<br>I.      | 2019 | Scientific Reports, 9(1), art. no.<br>16.                  |  |  |  |  |  |  |  |

## 追踪、关注等个性化功能,需注册后使用

| Scopus                                        | 搜索        | 来源出版物   | 通知 | 列表   | 帮助∨ | SciVal | 注册> | 登录 ∨              |
|-----------------------------------------------|-----------|---------|----|------|-----|--------|-----|-------------------|
| 文献搜索                                          |           |         |    |      |     |        |     | 比较来               |
| 文献 作者 归属机构 高级                                 |           |         |    |      |     |        |     | 搜索                |
| 搜索<br>例如:"Cognitive architectures" AND robots | 论文标题<br>- | 、摘要、关键书 | Ž  | ~    | +   |        |     |                   |
| >限制                                           |           |         |    | 重置表单 | 搜索Q |        |     |                   |
| 提供机构<br>The Scopus Team                       |           |         |    |      |     |        |     | ♀♀ <sub>帮助改</sub> |

| Scopus                                                  |            |      | 搜索 来源出版物 通知 列表                                                                                                  | 長 帮助∨ SciVa        | al∍ T         | ingting Du 🗸              | $\equiv$     |
|---------------------------------------------------------|------------|------|----------------------------------------------------------------------------------------------------|--------------------|---------------|---------------------------|--------------|
| 282,214 文献搜索结                                           | 课          |      | 查看次要文献 查看                                                                                                    | 121561 专利搜索结果  Sea | arch your lil | brary View 963 M          | endeley Data |
| TITLE-ABS-KEY("Heart Failure")<br>🖉 编辑 凹 保存 🗘 设置通知 🔊 设置 | 馈送流        |      | 追踪课题                                                                                                    |                    |               |                           |              |
| 在搜索结果内搜索                                                | Q          | 帅 分析 | 搜索结果                                                                                                    | 显示所有摘要 排序对象        | . 施引文詞        | 猷 ( 最多数量 )                | <b>v</b>     |
| 精簡搜尋結果                                                  |            | □ 全部 | × csv 导出 、 下载 直看引文概応 直看施引文献保存到列表 ・・・ 🖨 🖂 茎                                                                      |                    |               |                           |              |
| 限制范围 排除                                                 |            |      | 文献标题                                                                                                    | 作者                 | 年份            | 来源出版物                     | 施引文献         |
| 访问类型 🕕                                                  | $\sim$     | 1    | Intensive blood-glucose control with sulphonvlureas or insulin compared with conventional treatment and risk    | Turner, R.         | 1998          | Lancet                    | 15637        |
| 年份                                                      | ^          |      | of complications in patients with type 2 diabetes (UKPDS 33)                                                    | ,                  |               | 352(9131), pp.<br>837-853 |              |
| 2019                                                    | (11) >     |      | 音音捺要。 View at Publicher 相关文献                                                                                    |                    |               |                           |              |
| 2018                                                    | (10,678) > |      |                                                                                                    |                    |               |                           |              |
| 2017                                                    | (15,668) > | 2    | Effects of an angiotensin-converting-enzyme inhibitor, ramipril, on cardiovascular events in high-risk patients | Yusuf, S.          | 2000          | New England               | 7417         |
| 2016                                                    | (15,458) > |      |                                                                                                    |                    |               | Journal of<br>Medicine    |              |
| 2015                                                    | (15,046) > |      |                                                                                                    |                    |               | 342(3), pp. 145-<br>153   |              |
| 2014                                                    | (14,396) > |      |                                                                                                    |                    |               |                           |              |

#### 追踪课题 - 保存搜索式

| Scopus                                                     | 搜索 来源出版物 通知 列表                                                                                                    | 表 帮助 → SciVal       | 7 Tingting Du V                                       | $\equiv$     |
|------------------------------------------------------------|----------------------------------------------------------------------------------------------------|---------------------|-------------------------------------------------------|--------------|
| 282,214 文献搜索结果                                             | 查看次要文献 · 查看                                                                                                    | 121561 专利搜索结果 Searc | ch your library View 963 M                            | endeley Data |
| TITLE-ABS-KEY("Heart Failure")<br>● 编辑 ● 保存 ↓ 设置通知 ⑤ 设置馈送流 | • 点击保存搜索式                                                                                                    |                     |                                                       |              |
| 在搜索结果内搜索                                                   | ▶ 分析搜索结果                                                                                                    | 显示所有摘要 排序对象:        | 施引文献 ( 最多数量 )<br>———————————————————————————————————— | ~            |
| 精簡搜尋結果                                                     | 🗆 全部 🗸 🛛 csv 导出 🧹 下载 查看引文概览 查看施引文献 保存到列表 🚥 🔂 🔯 💆                                                                  |                     |                                                       |              |
| 限制范围 排除                                                    | 文献标题                                                                                                    | 作者                  | 年份来源出版物                                               | 施引文献         |
| 访问类型 ① 🗸 🗸                                                 | Intensive blood-glucose control with sulphonylureas or insulin compared with conventional treatment and risk      | Turner, R.          | 1998 Lancet                                           | 15637        |
| 年份 へ                                                       | of complications in patients with type 2 diabetes (UKPDS 33)                                                      |                     | 352(9131), pp.<br>837-853                             |              |
| □ 2019 (11) >                                              | 音香摘要 🗸 🔽 Full Text 🔲 View at Publisher 相关文献                                                                       |                     |                                                       |              |
| □ 2018 (10,678) >                                          |                                                                                                    |                     |                                                       |              |
| □ 2017 (15,668) >                                          | 2 Effects of an angiotensin-converting-enzyme inhibitor, ramipril, on cardiovascular events in high-risk patients | Yusuf, S.           | 2000 New England                                      | 7417         |
| □ 2016 (15,458) >                                          |                                                                                                    |                     | Journal of<br>Medicine                                |              |
| □ 2015 (15,046) >                                          |                                                                                                    |                     | 342(3), pp. 145-<br>153                               |              |
| □ 2014 (14,396) >                                          |                                                                                                    |                     |                                                       |              |

#### 追踪课题 - 保存搜索式

| Sc | сор | US                                      |                                                                                                    | 搜索 | 来源出版物 | 通知 | 列表 | 帮助∨     | SciVal 🤊                  | Tingti                 | ng D  | )u 🗸             |     | _        |
|----|-----|-----------------------------------------|----------------------------------------------------------------------------------------------------|----|-------|----|----|---------|---------------------------|------------------------|-------|------------------|-----|----------|
| 保  | 将   | 的搜索                                     |                                                                                                    |    |       |    |    |         |                           |                        |       | 十新               | 建保存 | 充的搜索     |
|    | ID  | <ul> <li>名称</li> </ul>                  | 保存后可直接点击查看搜索结果,<br>随Scopus不断更新搜索结果                                                                                       |    | 组合搜索… |    |    | 文献      | 上次运行日期                    | <i>例如: #1 AN</i><br>操作 | D NOT | .#3 <sub>e</sub> | Q   | ?        |
| [  | #8  | Heart Failure                           | TITLE-ABS-KEY ( "Heart Failure" )                                                                                        |    |       |    |    | 282,214 | 2018-09-26 <del>(</del> 7 | ø~                     | +     | M                | Ŷ   | Û        |
|    | #7  | heart attack fudan university           | $({\sf TITLE}{\sf -ABS}{\sf -KEY}("{\sf heart}{\sf attack}"){\sf AND}{\sf AFFIL}({\sf fudan}{\sf AND}{\sf university}))$ |    |       |    |    | 4       | 2018-07-13 🔿              | Øv                     | +     | 2                | ¢   | Û        |
|    | #5  | Fudan University math no affli          | {Fudan University} W/15 math*                                                                                            |    |       |    |    | 4,816   | 2018-07-10 🔿              | ØV                     | +     | 2                | ¢   | 创        |
|    | #4  | Fudan University math                   | AFFIL ( {Fudan University} W/15 math* )                                                                                  |    |       |    |    | 3,922   | 2018-04-23 🔿              | ØV                     | +     | 2                | ¢   | 创        |
|    | #3  | Mathematical Sciences Fudan Usity affil | AFFIL ({Mathematical Sciences} W/15 {Fudan University})                                                                  |    |       |    |    | 1,986   | 2018-07-10 🔿              | ØV                     | +     | 2                | ¢   | ۵.       |
|    | #2  | Mathematical Sciences Fudan University  | {Mathematical Sciences} W/15 {Fudan University}                                                                          |    |       |    |    | 2,068   | 2018-04-23 🔿              | ØV                     | +     | 2                | Ĵ   | <u>ش</u> |

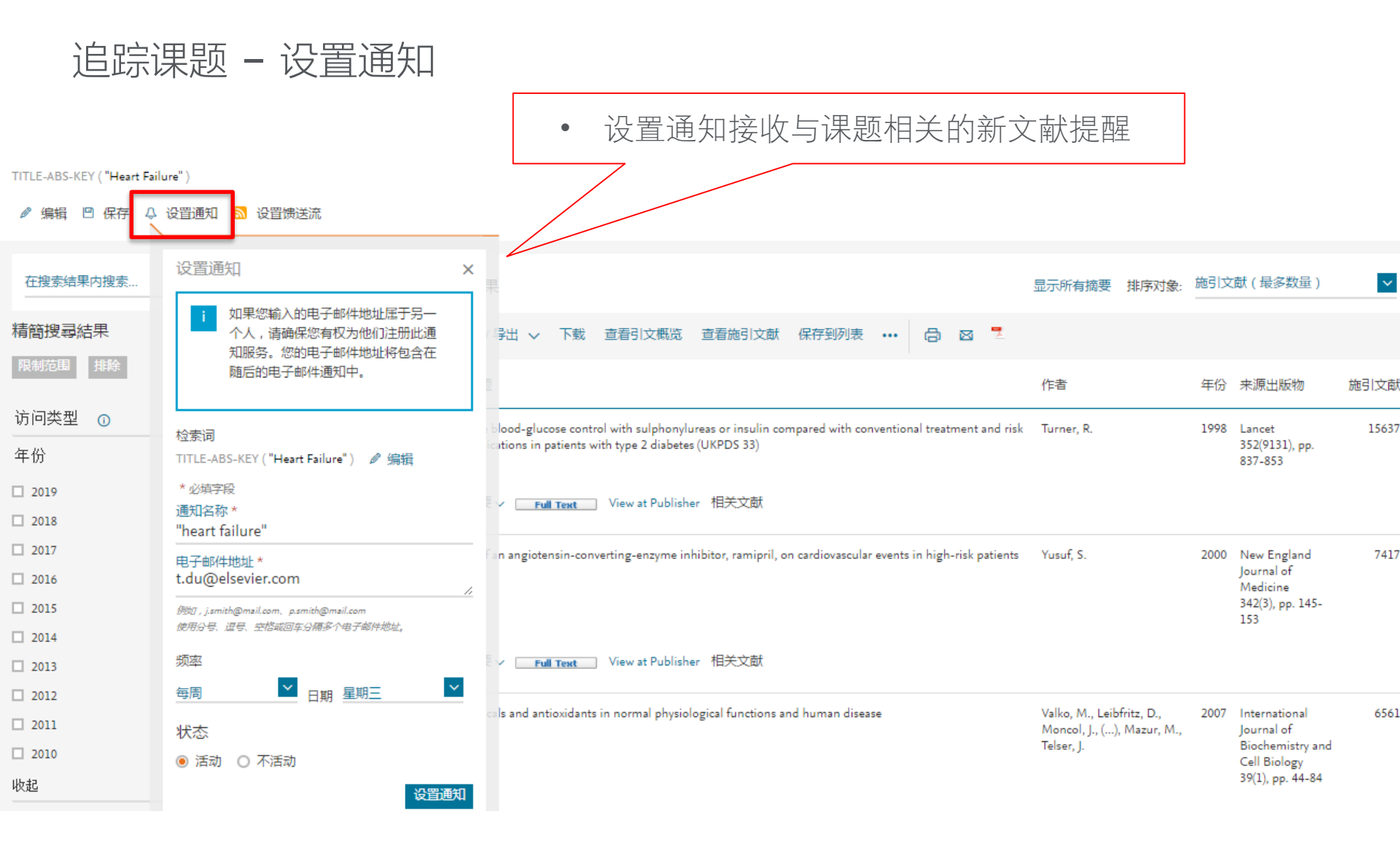

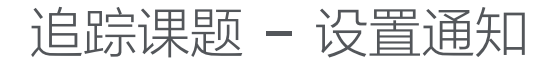

Thu 1/24/2019 5:29 AM

Scopus <scopus@notifications.elsevier.com>

Scopus – 检索通知, "heart failure"

To ODU, Tingting (ELS-SHG)

S

If there are problems with how this message is displayed, click here to view it in a web browser. Click here to download pictures. To help protect your privacy, Outlook prevented automatic download of some pictures in this message.

#### **Scopus**

#### 搜索通知: "heart failure"

您名为 ""heart failure"" 的搜索通知已发现 210 个新搜索结果。

|    | 文献标题                                                                                                    | 作者                                                                           | 年份   | 来源出版物                                                      |
|----|----------------------------------------------------------------------------------------------------|------------------------------------------------------------------------------|------|------------------------------------------------------------|
| 1. | Noninvasive Quantification of Pressure-Volume Loops From Brachial Pressure and Cardiovascular<br>Magnetic Resonance | Seemann, F., Arvidsson, P.,<br>Nordlund, D., (), Arheden, H.,<br>Heiberg, E. | 2019 | Circulation. Cardiovascular<br>imaging, 12(1), p. e008493. |
| 2. | Adiponectin promotes muscle regeneration through binding to T-cadherin                                              | Tanaka, Y., Kita, S., Nishizawa,<br>H., (), Maeda, N., Shimomura,<br>I.      | 2019 | Scientific Reports, 9(1), art. no.<br>16.                  |

追踪课题 - 将文献保存到列表

Scopus 来源出版物 列表 帮助 🗸 搜索 通知 SciVal 7 Tingting Du 🗸 \_ 282,214 文献搜索结果 查看 121561 专利搜索结果 Search your library View 963 Mendeley Data 查看次要文献 TITLE-ABS-KEY ("Heart Failure") 选择文献保存到列表,方便以后进行查看 ٠ 🖉 编辑 凹 保存 👃 设置通知 🔝 设置馈送流 Q 在搜索结果内搜索... 施引文献(最多数量)  $\mathbf{v}$ ■ 分析搜索结果 显示所有摘要 排序对象: 精簡搜尋結果 □ 全部 ~ CSV 导出 ~ 下载 查看引文概览 ð 🖂 🎵 查看施引文献 保存到列表 ••• 文献标题 作者 年份 来源出版物 施引文献 访问类型  $\hat{\mathbf{0}}$  $\sim$ 1 Intensive blood-glucose control with sulphonylureas or insulin compared with conventional treatment and risk Turner, R. 1998 Lancet 15637 of complications in patients with type 2 diabetes (UKPDS 33) 352(9131), pp. 年份  $\overline{}$ 837-853 2019 (11) > 查看摘要 ~ Full Text View at Publisher 相关文献 2018 (10,678) > 2017 (15,668) > Effects of an angiotensin-converting-enzyme inhibitor, ramipril, on cardiovascular events in high-risk patients 2000 New England 7417 2 Yusuf, S. Journal of 2016 (15,458) > Medicine 342(3), pp. 145-2015 (15,046) > 153 2014 (14,396) >

#### 关注研究者及期刊动态

#### Scopus

检索 来源出版物 通知 列表

## 作者详情

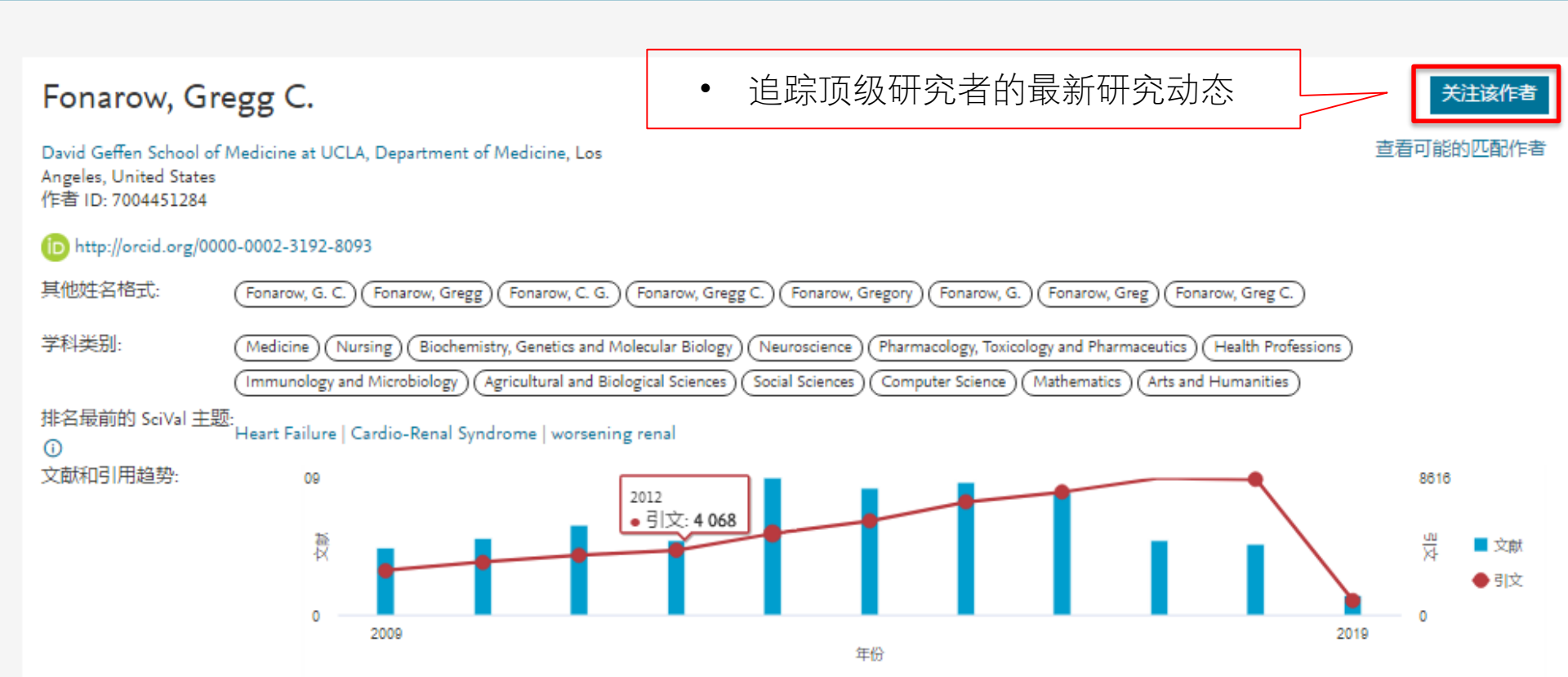

#### 关注研究者及期刊动态

#### Scopus

检索 来源出版物 通知 列表

## 作者详情

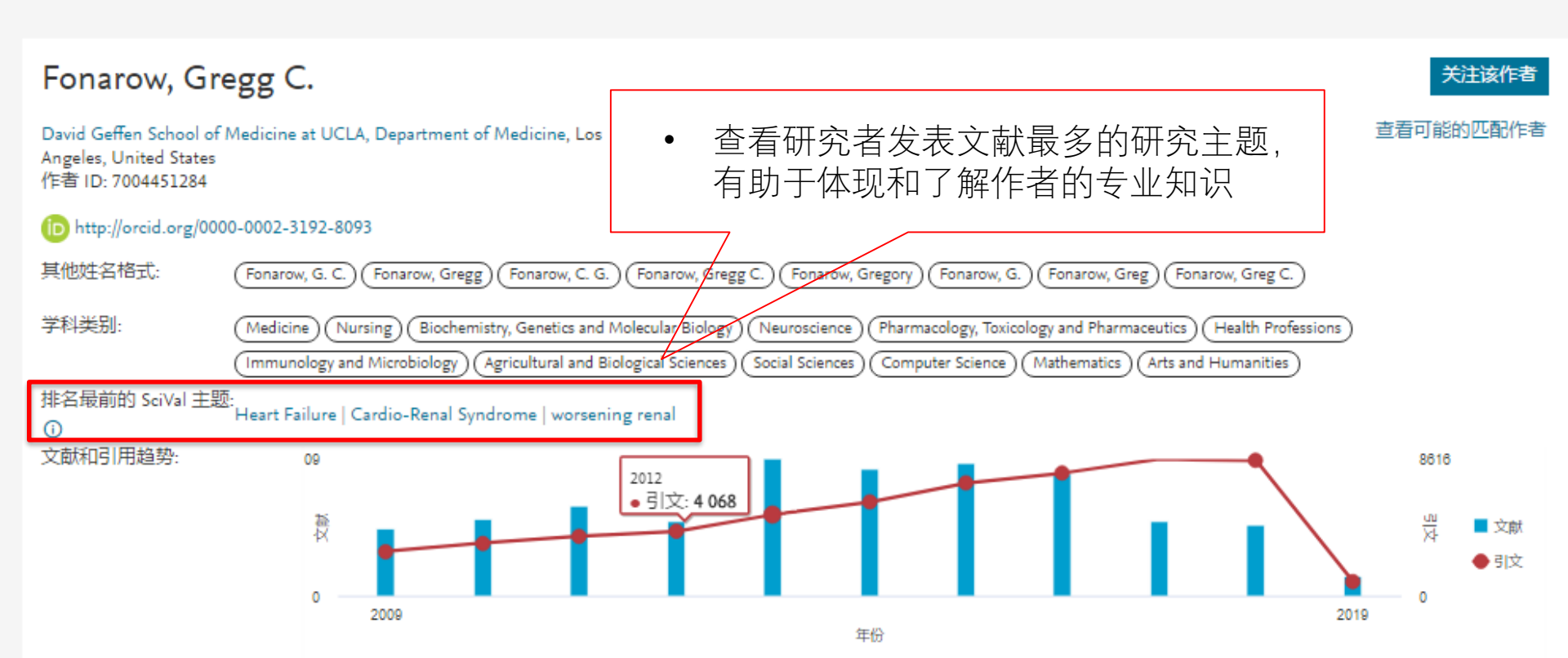

## 关注研究者及期刊动态

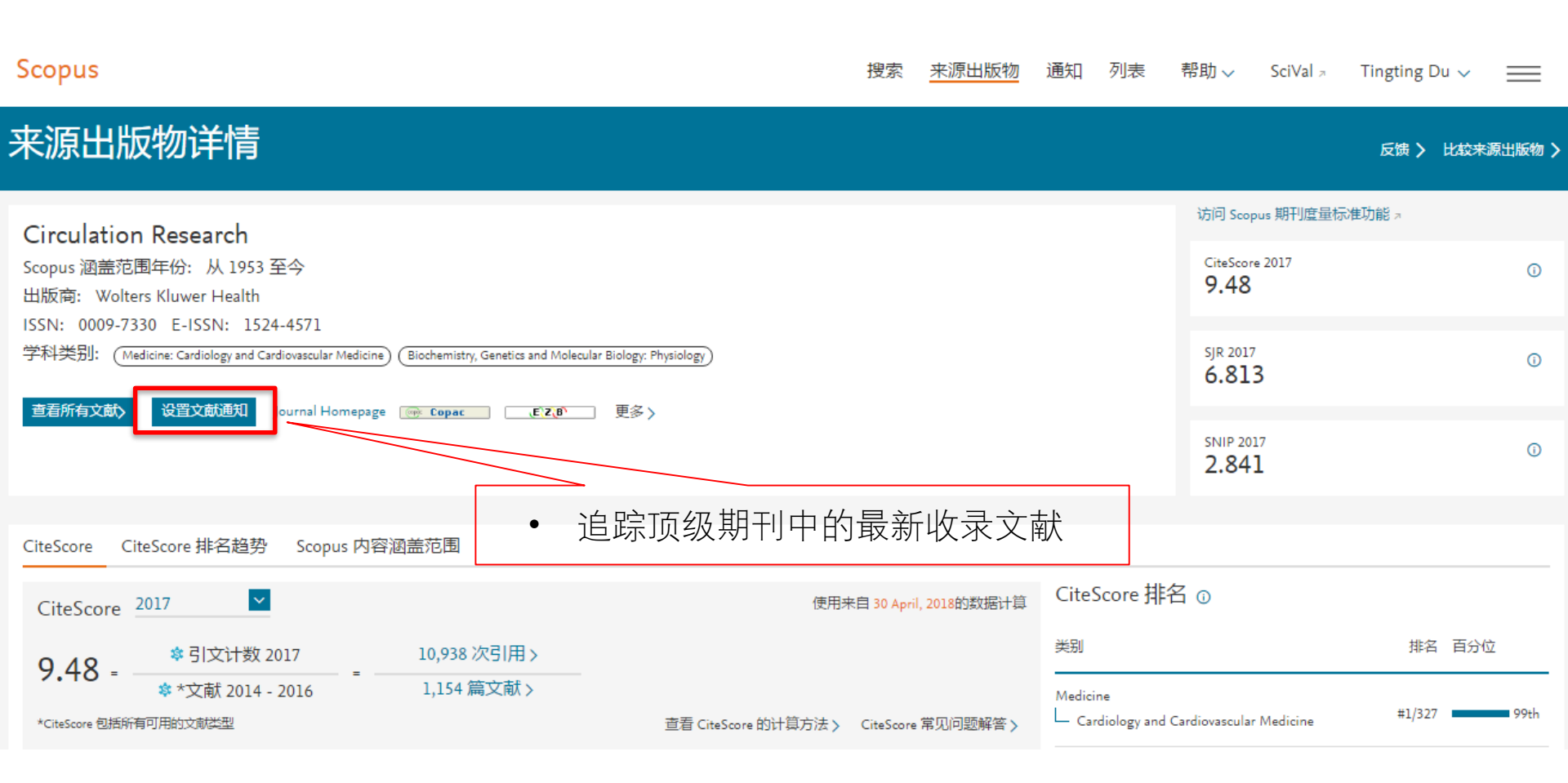

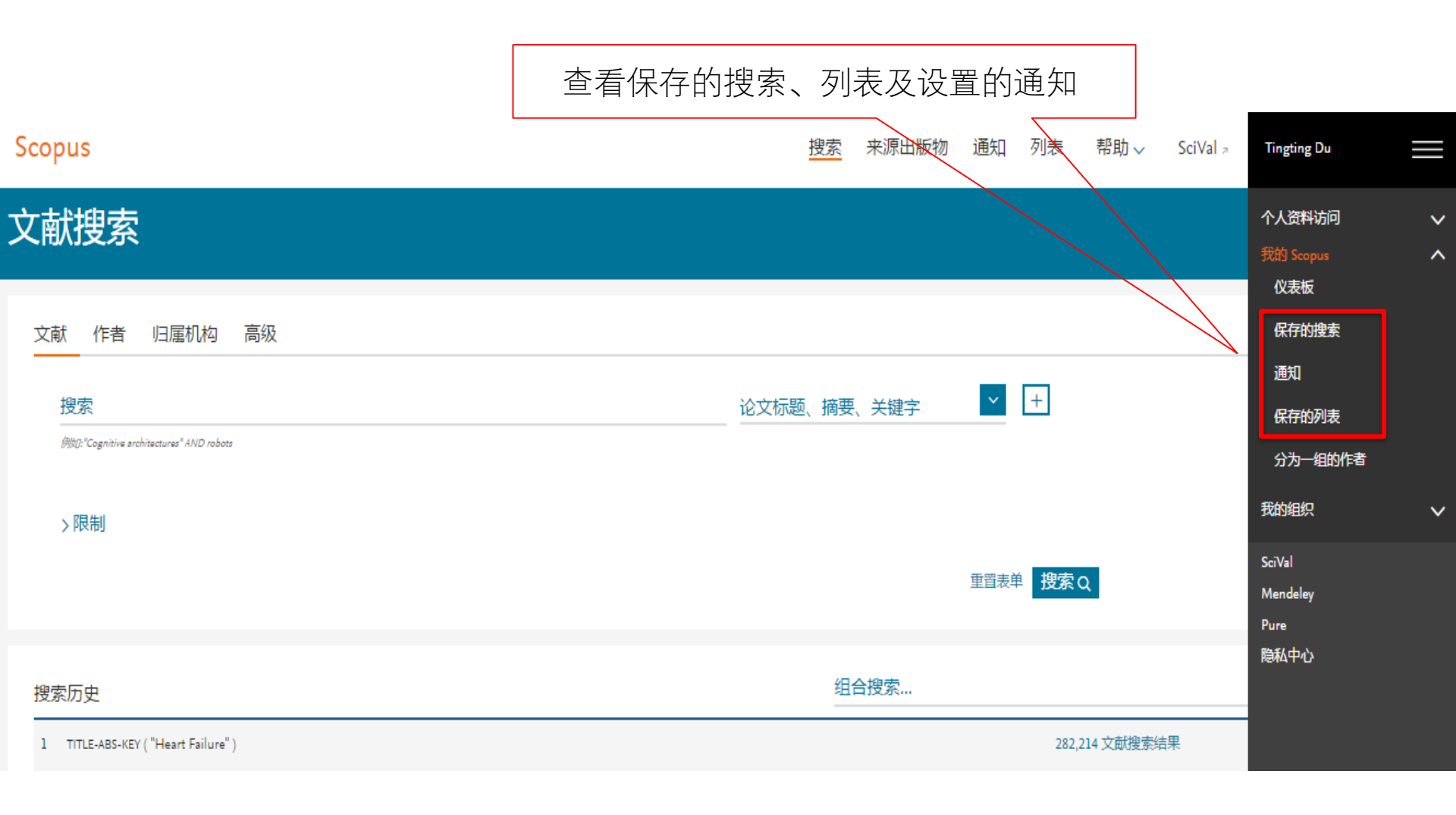

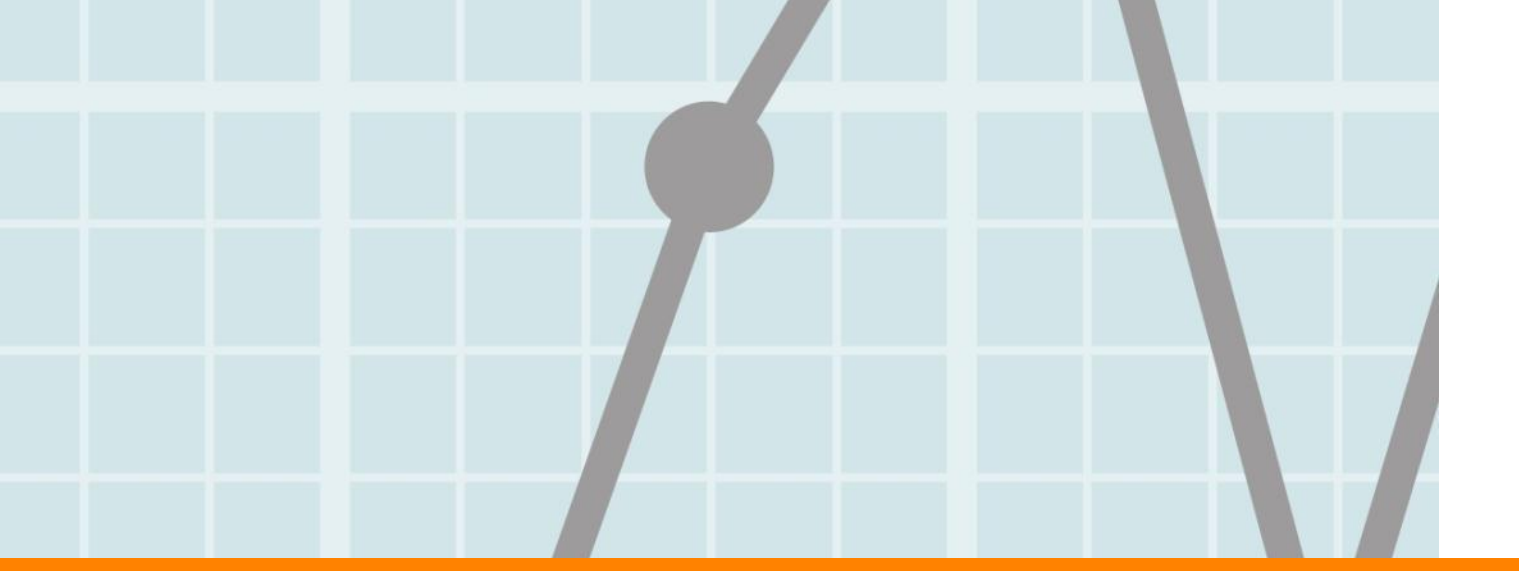

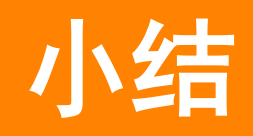

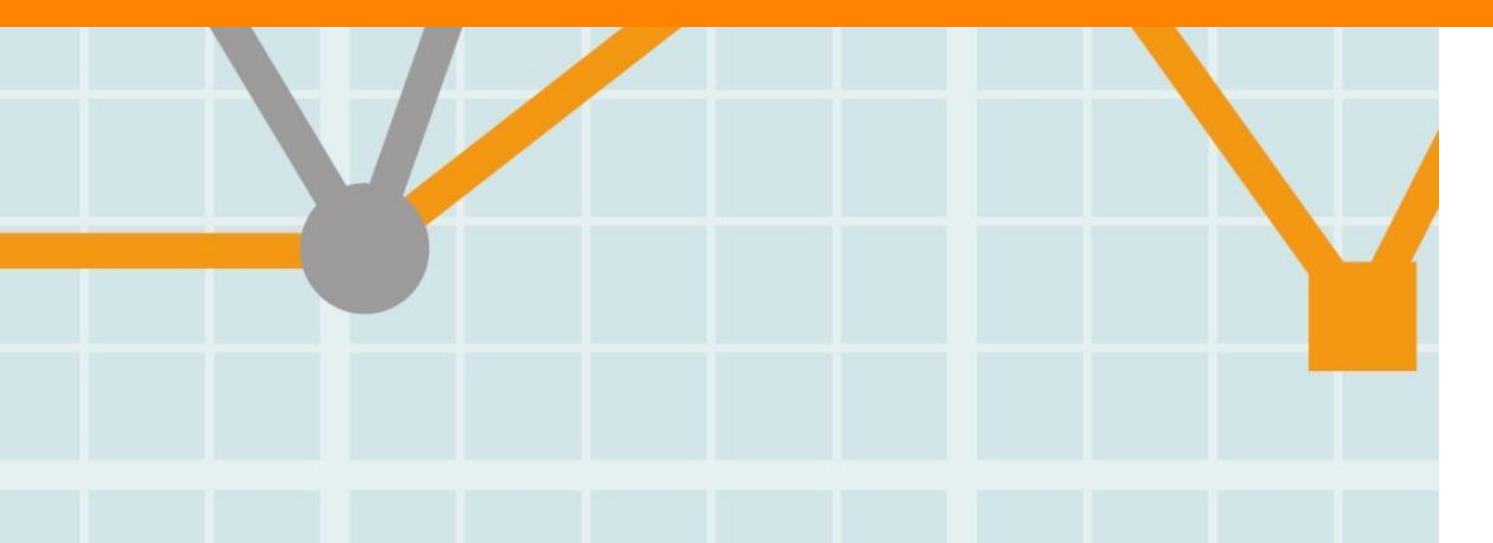

Empowering Knowledge

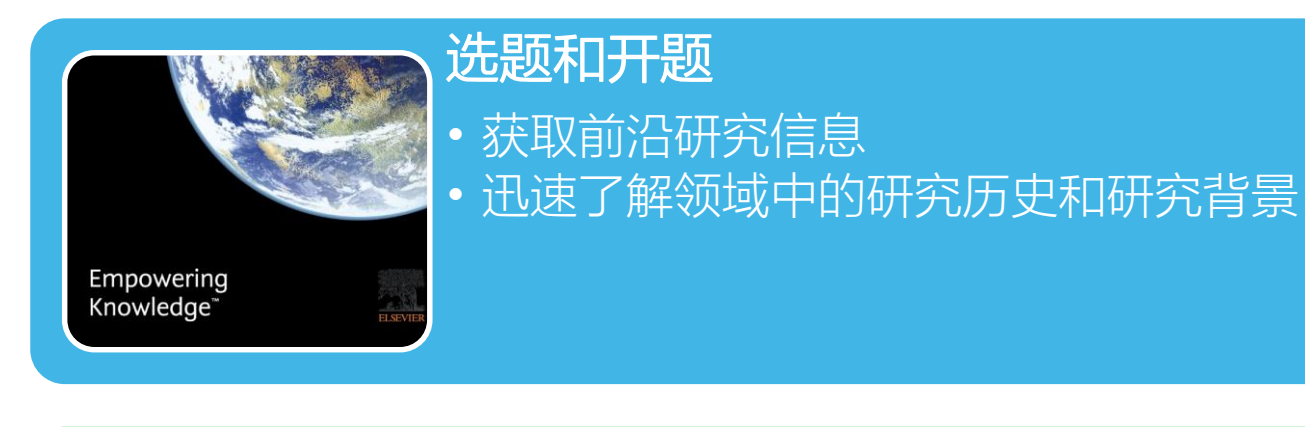

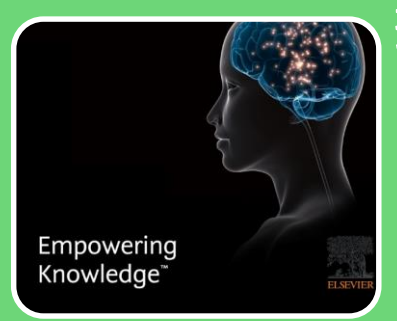

• 及时获取研究相关最新进展 保证所开展研究的创新性

## Scopus的优点与缺点

- · 优点:
  - 1. 人名规范(姓名、机构、邮箱、合作者、参考文献.....)
  - 2. 关键词规范(索引关键词, El词表、MeSH词表等)
  - 3. 研究主题规范(9.6万个研究主题, 1494个主题簇)
- 缺点:
  - 1. 检索式编写没有WoS简便
  - 2. 平台使用流畅度不如WoS, 有时候会页面崩溃

帮助

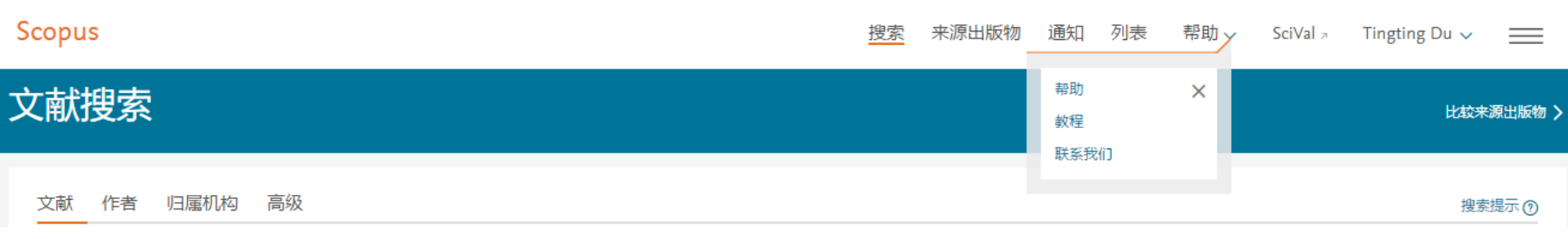

| ELSEVIER                  |                                                               | 支持中心   | 俗目 |
|---------------------------|---------------------------------------------------------------|--------|----|
| Scopus:访问和利用              | 用支持中心                                                         |        |    |
| 支持中心 > Scopus : 访问和利用 支持中 | 心 > 产品使用 > 如何使用归属机构搜索结果 ?                                     |        |    |
|                           | 全部主题 / 搜索                                                     |        |    |
|                           |                                                               |        |    |
| 订单和续订                     | 如何使用归属机构搜索结果?                                                 |        |    |
| 访问                        | 上次更新时间 2017-12-21 03:06 下午<br>运行归属机构搜索后,系统将显示结果页面,其中包含与其进行交互的 | 的各种选项。 |    |
| 产品入门基础培训                  | 如何操作                                                          |        |    |
| 培训                        | 单击下面文献搜索结果的相关区域以查看相关部分,或浏览以下各个                                | 主题。    |    |

## **Research Intelligence**

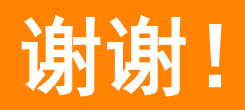

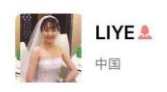

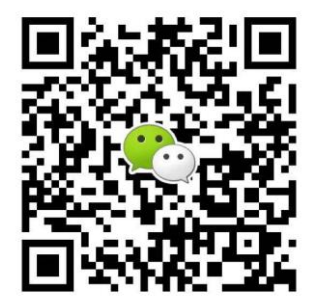

李烨 清华大学图书馆 liye0719@mail.tsinghua.edu.cn

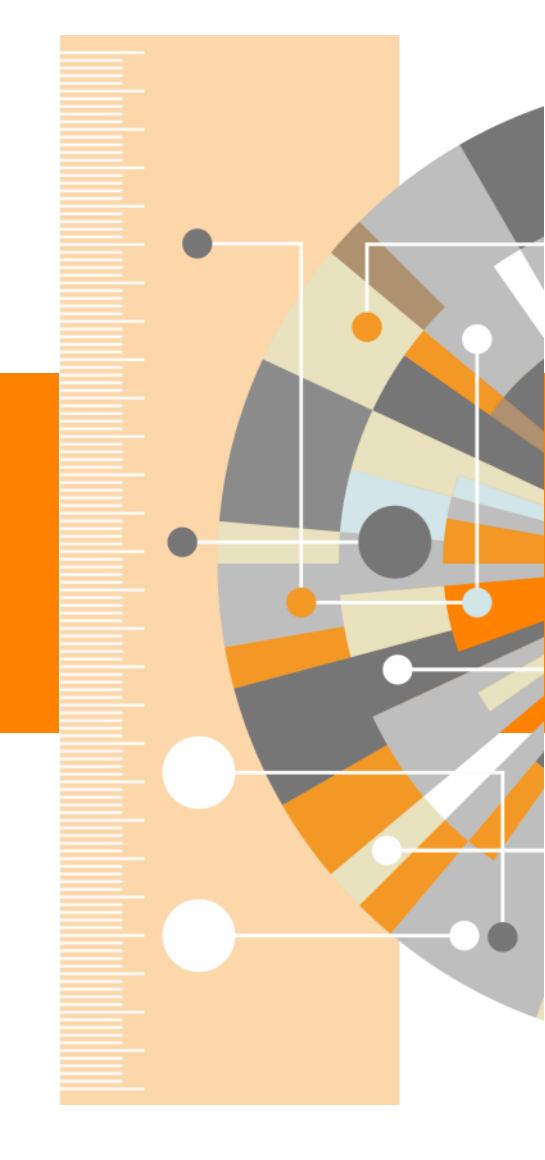